# NRM Assessment Partnership Module Update

### NRM Assessment Tool

#### **Partnership Module** Assessment Recreation PSA Welcome to the Partnership Module of the NRM Assessment Tool. This module is replacing your annual OMBIL update. Module NRM Module LAKE SONOMA / WARM SPRINGS DAM (DRY CREEK LAKE AND CHANNEL) Env Stewardship Module In Review Partnership Module Step 1 - Review Partnerships See All of Your Partnerships Challenge Partnership Contributions Program Cooperating Association Memorandum of Understanding/Memorandum of Agreement (MOU/MOA) Step 2 - Annual Update See All of Your Partnerships Challenge Partnership **Partnerships in NRM** Contributions Program Cooperating Association **PROSPECT** Course Memorandum of Understanding/Memorandum of Agreement (MOU/MOA) Summary

"The views, opinions and findings contained in this report are those of the authors(s) and should not be construed as an official Department of the Army position, policy or decision, unless so designated by other official documentation."

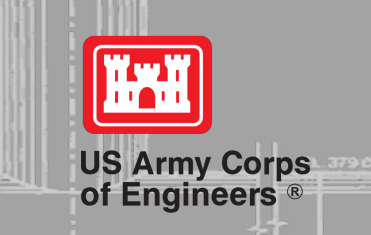

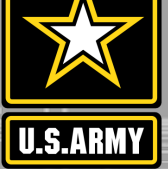

## **Good Data Tells the Corps Story**

- 1. Partnerships help get work done that we may not otherwise have the capability to do.
- 2. Partnerships build community support for the Corps and our programs, which can be leveraged in many other ways.
- 3. Partnerships help support our requests for the recreation and ES budgets: They demonstrate that we have strong and robust NRM programs that should be financially supported in our budgets.
- 4. Partnership data helps build internal support for our programs all the way up the line.

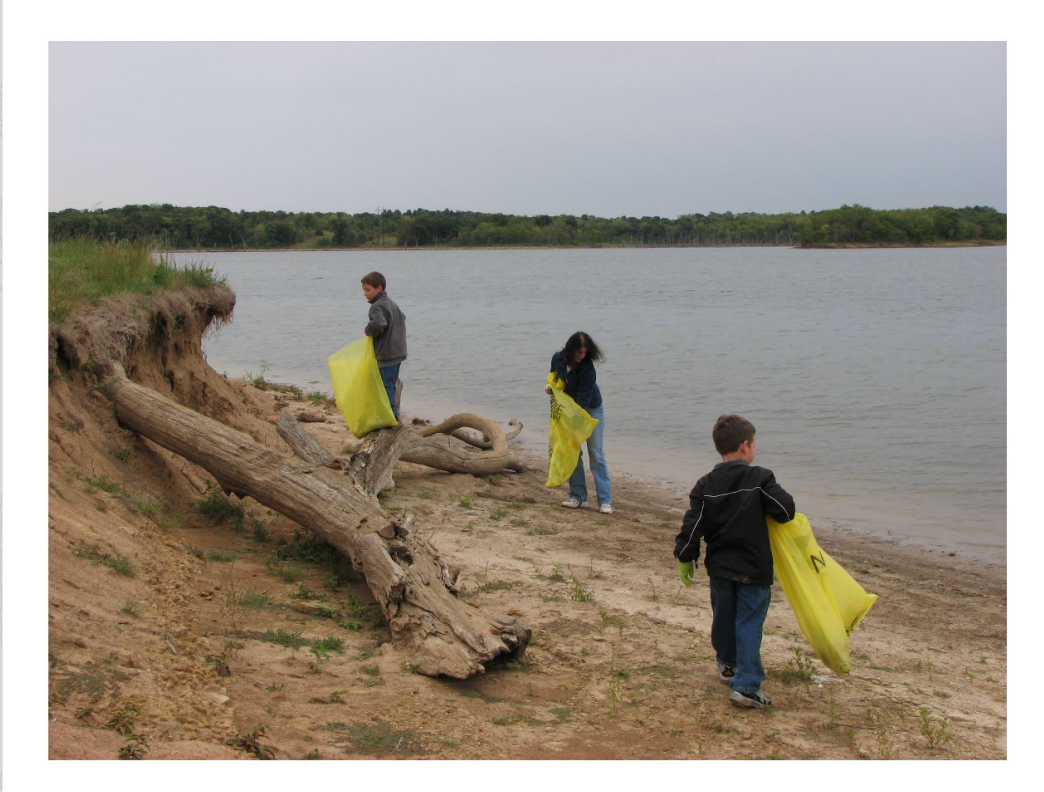

Interest not just in what we do, but who we work with:

- Scout troops
- Tourism bureaus
- Youth service and conservation corps
- Outdoor recreation industry
- STEM-focused education groups

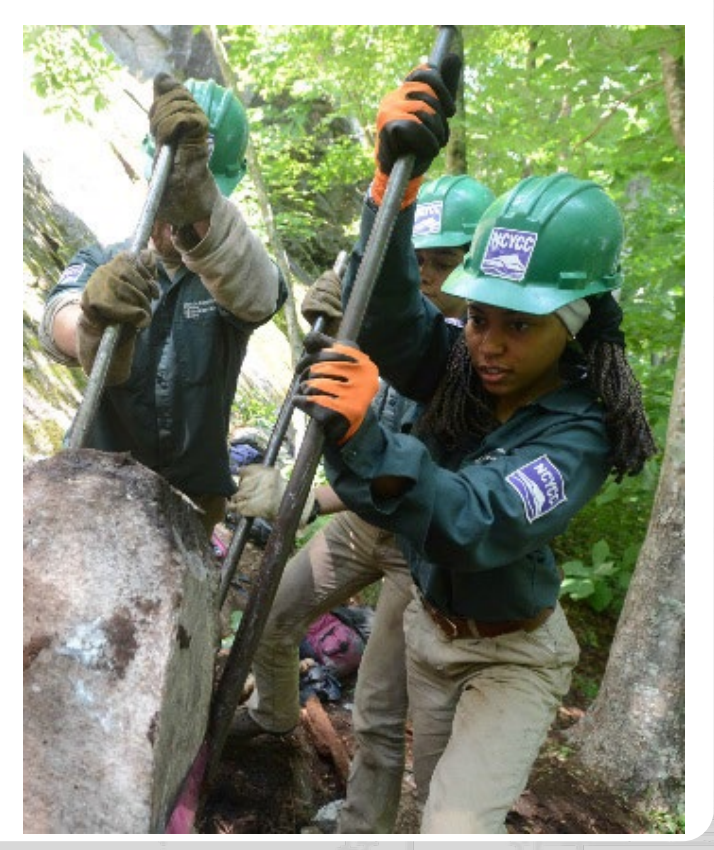

# WHY NRM ASSESSMENT?

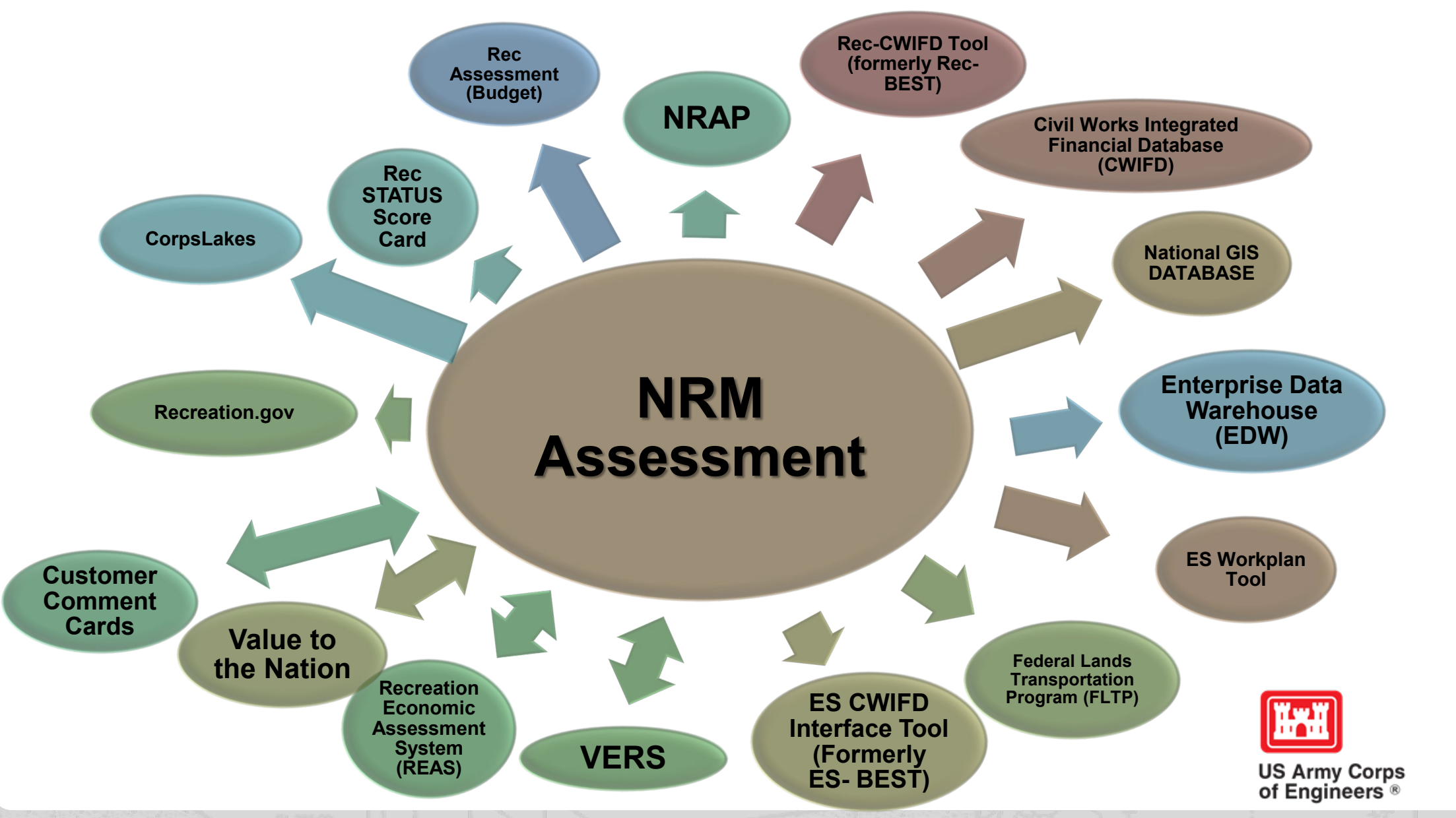

U.S.ARMY

## **Partnerships Annual Data**

FY 18 Partnership data in OMBIL: 2,168 partnerships with a total value of \$70.6 million (Corps: \$10.6 million investment/ Partner leveraged investment: \$60 million)

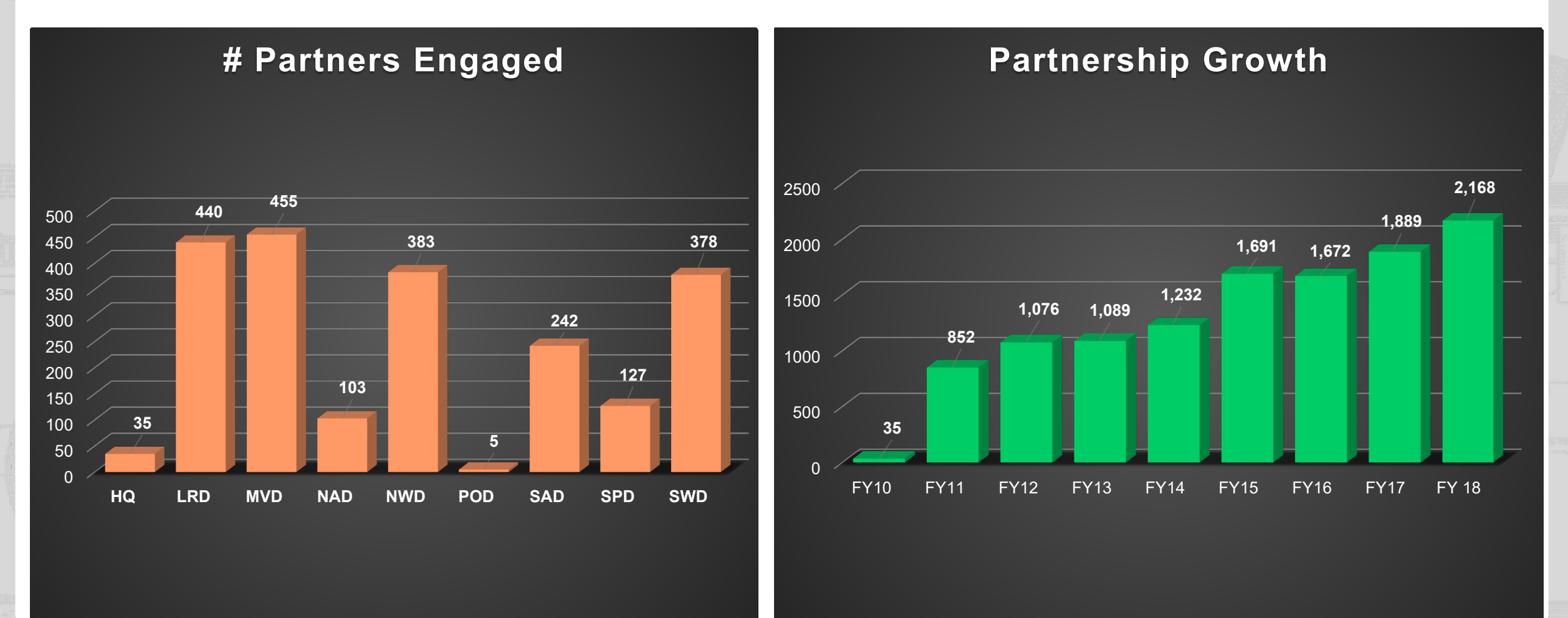

### Partnerships in NRM Assessment/OMBIL

TThe NRM Assessment Tool and Operations and Maintenance Business Information Link (OMBIL) were developed to provide a location for data required to operate and manage the Operations function of the Corps. The NRM Assessment Tool contains 4 modules: Recreation PSA, NRM, Environmental Stewardship, and Partnerships were data is entered each year. OMBIL is the system used to run reports, and contains modules for each business function, which currently include Navigation, Hydropower, Recreation, Environmental Stewardship, Environmental Compliance, Flood Risk Management, Water Supply, and Safety & Occupational Health.

The Partnerships pages in OMBIL are located under the Recreation and Environment Stewardship Business Functions reports screen. Reports are listed in the drop-down menus under "COMMON – Partnership Detail Report, REC- Partnership Detail Report or REC-Partnership Summary Report, ES – Partnership Detail Report or ES – Partnerships Summary Report." (No password or special permissions required).

Annual fiscal data entry for the NRM Assessment Partnership pages opens each year October 1 - October 31 to enter the value of each partnership for the prior fiscal year.

Note: <u>Partnership data entry involves a two-step process</u>. Step 1: Enter information about the partnership, including agreement type, organization, organization type, date effective, description. Step 2: Enter information about the value of the partnership, including number of volunteers, volunteer hours, partner funds invested, professional services provided, materials and equipment donated, Corps contract funds, services, materials and equipment, and additional investments.

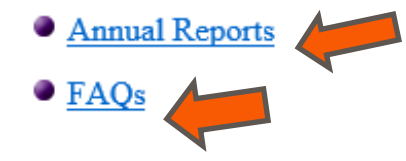

Training Resources

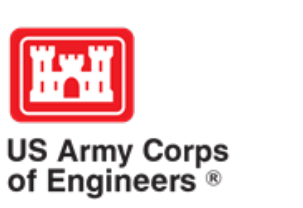

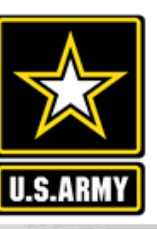

### **OMBIL Partnerships Annual Reports**

- FY 18 Partnerships and Volunteer Fact Sheet
- Annual partnership tracking spreadsheet This spreadsneed to track most of the key data and
- information about partnerships that will help you during the NRM Assess. I annual update period.
- FY 18 Partnerships <u>Detail Report</u>
- FY 18 Volunteer Program <u>Report for All USACE</u>
- FY 17 Partnerships and Volunteers Fact Sheet
- FY 17 Partnerships OMBIL Detail Report
- FY 17 Volunteer Program OMBIL Report for All USACE
- FY 16 Partnerships and Volunteers Fact Sheet
- FY 16 Partnerships OMBIL Detail Report
- FY 16 Volunteer Program OMBIL report for All USACE
- FY 15 Partnerships Fact Sheet
- FY 15 Partnerships OMBIL ES-REC <u>Summary Report for All USACE</u>
- FY 15 Partnerships ES-REC Detail Report for All USACE
- FY 15 Volunteer Program Fact Sheet
- FY 15 Volunteer Service <u>OMBIL Report for All USACE</u>
- FY 14 Partnerships Fact sheet
- FY 14 Partnerships Summary
- FY 14 Partnerships Detail Report for all USACE Ø pdf version
- FY 14 Partnership Detail Report for all USACE 
   Excel version
- FY 13 Partnerships Fact sheet
- FY 13 Partnerships <u>Summary</u>
- FY 13 Partnerships Detail Report for all USACE 
   pdf version
- FY 13 Partnership Detail Report for all USACE 
   Excel version
- FY 12 Partnerships Fact Sheet
- FY 12 Partnerships Detail Report for all USACE 
   pdf version
- FY 12 Partnership Detail Report for all USACE Excel version
- FY 11 Partnerships Fact Sheet
- FY 11 Partnerships Detail Report for all USACE 

   <u>pdf version</u>
- FY 11 Partnership Detail Report for all USACE 
   Excel version

#### FY 18 Partnerships and Volunteer Program Summary Sheet \*Data from NRM Assessment

The Corps of Engineers' natural resource management mission is to manage and conserve natural resources, consistent with ecosystem management principles, while providing quality public outdoor recreation experiences to serve the needs of present and future generations. The challenges facing this mission require a new way of doing business, by increasing community engagement and collaboration to ensure we meet the needs of the public. Our partners and volunteers are organizations and people who want to give back to their communities and are interested in being involved in the Corps natural resource management program. Whether it is an environmental ethic, a love of parks, or enthusiasm for the outdoors, like-minded partners and volunteers share their expertise, resources, time and energy to work together toward common goals.

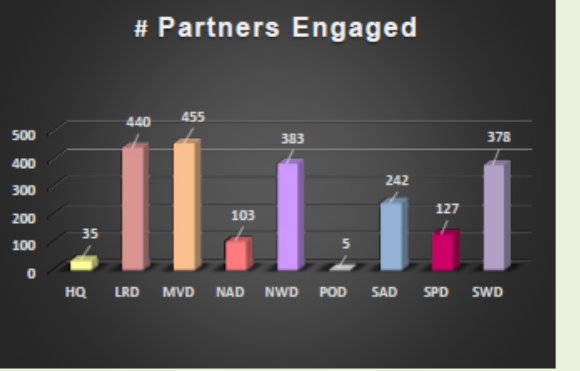

#### Total partners: 2,168 (14.8% increase from FY 17)

Corps projects with partnerships: 274 of 403 (68%)

Total value of partnerships: \$70,555,889 (8.6% increase from FY 17)

(Corps: \$10.6 million investment/ Partner leveraged investment: \$60 million)

We strive to match our partners and volunteers' talents and interests with work to be done, in order to achieve our shared vision. While partners and volunteers are not a substitute for Corps management of the federal resources, they help accomplish programs and activities for which funding is not available and therefore would not normally be performed. In FY 2018, 43% of our partnerships were for environmental stewardship projects, and 57% were for recreation projects.

- Boy/Girl Scouts: 3,323 scouts from 88 troops were able to complete eagle scout projects, learn new outdoor skills, beautify parks through shoreline cleanups, raise funds by recycling, perform service projects, earn badges, and participate in educational programs by park rangers to learn about natural resource careers.
- Cooperating associations: 52 nonprofit associations held special events, operated bookstores, fundraised, provided interpretive programs, and served as community advocates for the Corps.
  - CVBs, businesses, community organizations: More than 800 businesses and community organizations partnered with the Corps to effect representing related convices and supplies to visitors while also

٠

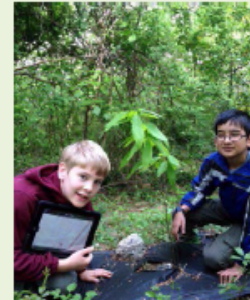

## Maximizing Your Date Entry: Partnership Tracking Spreadsheet

- This can assist with keeping track throughout the year to make data entry in October much easier
- Available on NRM Assessment/OMBIL Partnerships FAQ page: <u>http://corpslakes.usace.army.mil/partners/ombil-annual.cfm</u>

| PARTNERSHIP TYPE<br>(MOU/MOA;<br>Contributions,<br>Challenge<br>Partnership,<br>Cooperative<br>Agreement,<br>Challenge Cost<br>Sharing Cooperative<br>Management) | ORGANIZATION                                   | PRIMARY<br>BUSINES<br>S LINE | PRIMARY<br>PURPOSE | DESCRIPTIO<br>N | DATE<br>EFFECTI <del>V</del><br>E | NUMBER<br>OF<br>YOLUNTEE<br>RS  | YOLUNTEE<br>R HOURS                      | YOLUNTE<br>ER RATE              | VALUE OF<br>SERVICES             | FUND<br>S<br>INVES<br>TED | PROFESSI<br>ONAL<br>SERVICE<br>S<br>PROVIDE<br>D | MATERIALS &<br>EQUIPMENT<br>DONATED  | TOTAL<br>PARTNER<br>YALUE              | CONTRA<br>CT<br>COSTS      | MATERI<br>ALS &<br>EQUIPM<br>ENT | CORPS<br>LABOR                   | TOTAL<br>CORPS<br>COSTS | TOTAL<br>Amoun<br>T     |                 |
|----------------------------------------------------------------------------------------------------|------------------------------------------------|------------------------------|--------------------|-----------------|-----------------------------------|---------------------------------|------------------------------------------|---------------------------------|----------------------------------|---------------------------|--------------------------------------------------|--------------------------------------|----------------------------------------|----------------------------|----------------------------------|----------------------------------|-------------------------|-------------------------|-----------------|
|                                                                                                    | (select from list of<br>national organizations |                              |                    |                 |                                   |                                 |                                          |                                 |                                  |                           |                                                  |                                      |                                        |                            |                                  |                                  |                         |                         |                 |
|                                                                                                    | or create new]                                 |                              |                    |                 |                                   |                                 |                                          | Pre-entered                     | Auto calculated                  |                           |                                                  |                                      | \$0                                    |                            |                                  |                                  | \$0                     | \$0                     |                 |
|                                                                                                    |                                                |                              |                    |                 |                                   |                                 |                                          |                                 |                                  |                           |                                                  |                                      |                                        |                            |                                  |                                  |                         |                         |                 |
| PARTNERSHIP TYPE<br>(Handshake)                                                                                                    | ORGANIZATION                                   | PRIMARY<br>BUSINES<br>S LINE | PRIMARY<br>PURPOSE | DESCRIPTIO<br>N | DATE<br>EFFECTIV<br>E             | NUMBER<br>OF<br>YOLUNTEE<br>RS  | YOLUNTEE<br>R HOURS                      | YOLUNTE<br>Er rate              | VALUE OF                         | FUND<br>S<br>INVES<br>TED | ONAL<br>SERVICE<br>S<br>PROVIDE                  | MATERIALS &<br>EQUIPMENT<br>DONATED  | TOTAL<br>Partner<br>Value              | HQ<br>Investme<br>nt       | CONTRA<br>CT<br>COSTS            | MATERIAL<br>S &<br>EQUIPMEN<br>T | CORPS<br>LABOR          | TOTAL<br>CORPS<br>COSTS | TOTAL<br>AMOUNT |
|                                                                                                    |                                                |                              |                    |                 |                                   |                                 |                                          | Pre-entered                     | Auto calculated                  |                           |                                                  |                                      | \$0                                    |                            |                                  |                                  |                         | \$0                     | \$0             |
|                                                                                                    |                                                |                              |                    |                 |                                   |                                 |                                          |                                 |                                  |                           |                                                  |                                      |                                        |                            |                                  |                                  |                         |                         |                 |
| PARTNERSHIP TYPE<br>(Cooperating<br>Association)                                                                                                    | ORGANIZATION                                   | PRIMARY<br>BUSINES<br>S LINE | PRIMARY<br>PURPOSE | DESCRIPTIO<br>N | DATE<br>EFFECTIV<br>E             | NUMBER<br>OF<br>YOLUNTEE<br>R\$ | YOLUNTEE<br>R HOURS                      | YOLUNTE<br>Er rate              | VALUE OF<br>SERVICES             | VALUE<br>OF<br>Sales      | FUNDS<br>INVESTE<br>D                            | PROFESSIONAL<br>SERVICES<br>PROVIDED | MATERIALS<br>&<br>Equipment<br>Donated | TOTAL<br>PARTNE<br>R VALUE | CONTRA<br>CT<br>COSTS            | MATERIAL<br>S &<br>EQUIPMEN<br>T | CORPS<br>LABOR          | TOTAL<br>CORPS<br>COSTS | TOTAL<br>AMOUNT |
|                                                                                                    |                                                |                              |                    |                 |                                   |                                 |                                          | Pre-entered                     | Auto calculated                  |                           |                                                  |                                      |                                        | \$0                        |                                  |                                  |                         | \$0                     | \$0             |
|                                                                                                    |                                                |                              |                    |                 |                                   |                                 |                                          |                                 |                                  |                           |                                                  |                                      |                                        |                            |                                  |                                  |                         |                         |                 |
| PARTNERSHIP TYPE<br>(Economy Act)                                                                                                    | ORGANIZATION                                   | PRIMARY<br>BUSINES<br>S LINE | PRIMARY<br>PURPOSE | DESCRIPTIO<br>N | DATE<br>Effectiv<br>E             | FUNDS<br>INVESTED               | PROFESSIO<br>NAL<br>SERVICES<br>PROVIDED | S &<br>EQUIPME<br>NT<br>Donated | TOTAL<br>PARTNER<br>VALUE<br>\$0 | CONT<br>Ract<br>Costs     | MATERIA<br>LS &<br>EQUIPME<br>NT                 | CORPS LABOR                          | TOTAL<br>CORPS<br>COSTS<br>\$0         | TOTAL<br>AMOUNT<br>\$0     |                                  |                                  |                         |                         |                 |
|                                                                                                    |                                                |                              |                    |                 |                                   |                                 |                                          |                                 |                                  |                           |                                                  |                                      |                                        |                            |                                  |                                  |                         |                         |                 |

# Partnerships in NRM – Common Errors

### **Special events**

Many people forget that the contributions provided by partners is considered a partnership and has value.

Be sure to enter the partner info for Kids to Parks Day, National Public Lands Day, FLW fishing events, CAST fishing events, Get Outdoors Day, Bass Pro special events, etc.

The partner value should include the value of their time, and supplies they provide for the event (this can be booth space or marketing materials).

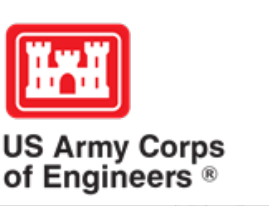

# **Entering National Public Lands Day (NPLD) Events**

1)Enter volunteer data into the NRM Module of NRM Assessment Tool

2)Enter the event into the Partnerships module of NRM Assessment

a) If other partners are involved, list National Environmental Education
Foundation (NEEF) as the primary partner and all others as co-partners
b) If no other partners are participating in the event, just list NEEF as the primary partner

c) Partner contribution should be the volunteer hours performed within the scope of the event.

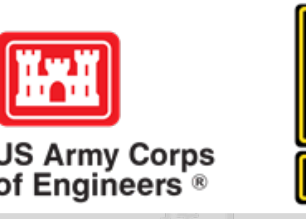

# Partnerships in NRM Assessment – Common Errors

### **National MOUs**

If a partner is on the list of national MOUs and there is not some other agreement type involved in the project, make sure to select MOU. Many lakes also have local MOUs.

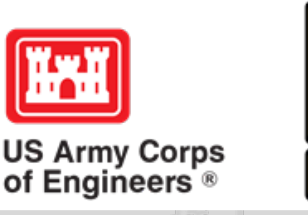

# Partnerships in NRM Assessment – Common Errors

### **Cooperating Association**

There is a pick-list for these associations. If you have an official association that is not on the list, let me know and I will get it added.

Every one of these organizations should have some type of value associated with them for the year.

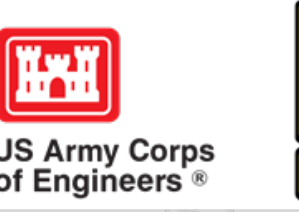

# Partnerships in NRM Assessment – Common Errors

## **Contributions**

Volunteer service value for individuals should not be included in the partnership section of NRM Assessment, unless they have also contributed funds, material/ supplies.

Volunteers that work as part of an organization can be included here along with the value of funds, services, and materials contributed.

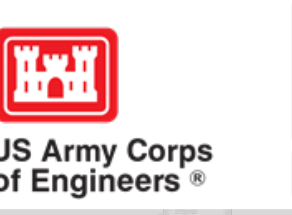

# **Entering Volunteer Hours Correctly**

What NRM Assessment **DOESN'T** auto calculate:

- Total number of volunteer hours worked
  - Enter the TOTAL HOURS, not hours per volunteer
  - If you have 5 volunteers that worked 3 hours each, total volunteer hours should be 15 (not 3)

## What NRM Assessment **DOES** auto calculate:

- Value of volunteer service
  - Automatically multiplies the total number of hours times the annual "value of volunteer service" set forth by the independent sector.

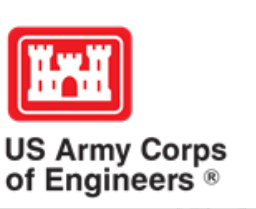

# Volunteer Data Decision Tree

Available on NRM Assessment/OMBIL Partnerships FAQ page and Volunteer Program FAQs page:

http://corpslakes.usace.army.mil/employees/faqs.cf m?Id=partner-OMBIL&Nav=partner&View=Yes

https://corpslakes.erdc.dren.mil/employees/faqs.cfm ?Id=volunteer&View=Yes

#### Step 1. NRM Assessment Tool NRM Module, Step 1- Volunteer Information

Enter ALL volunteer hours in this section of the NRM Assessment Tool. This is where you will capture the total number of volunteers, total hours of volunteer service (which will auto-calculate the total value of the service), and total incidental expenses reimbursed to all volunteers for the FY.

#### Step 2. NRM Assessment Tool Partnership Module

In addition to gathering information about the overall number of volunteers, hours, and value, we are also trying to capture more detailed data about volunteers that are part of a partnership. Some volunteers such as camp hosts, gate attendants, and other individuals who volunteer may only be counted in the NRM Module update. Other volunteers that are part of a partner organization should also have their hours counted in the Partnership Module update.

Please use the flow chart below to determine whether to count a particular individual volunteer's or group of volunteers' hours in the Partnership Update section of OMBIL.

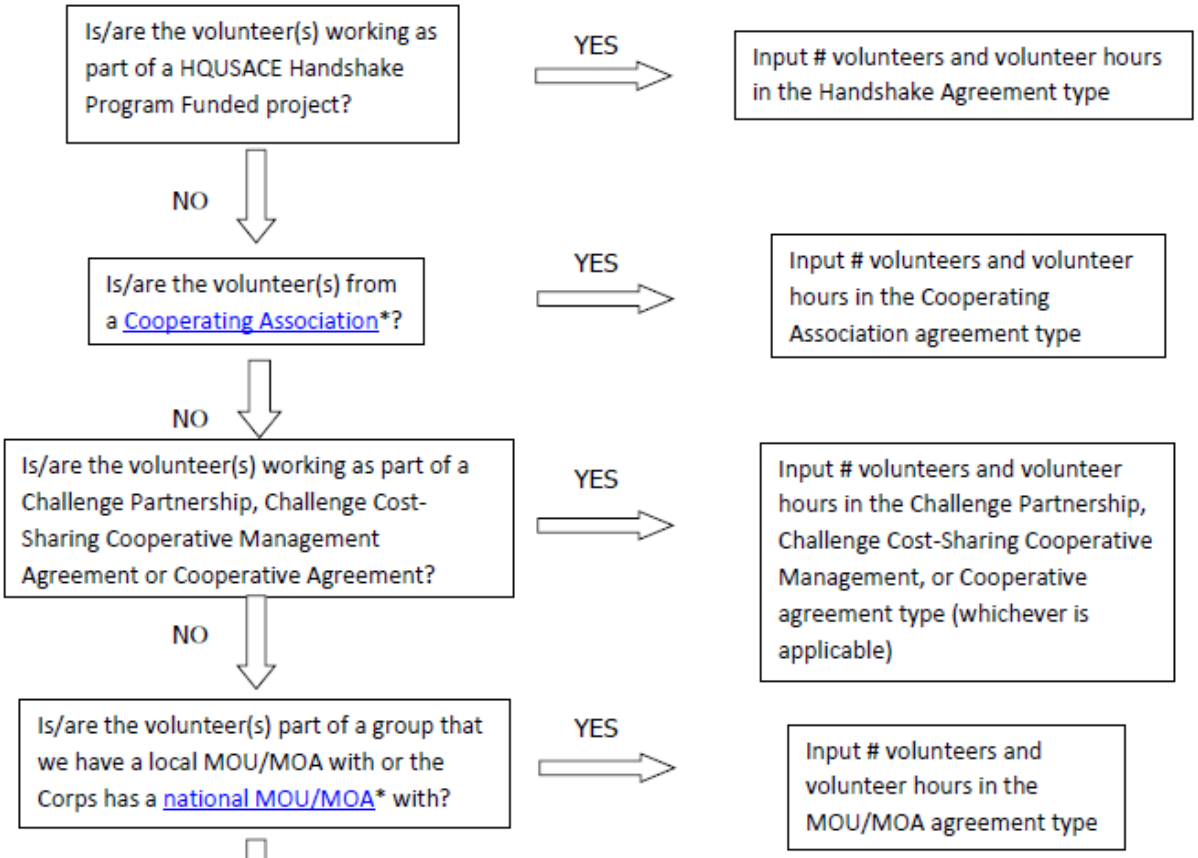

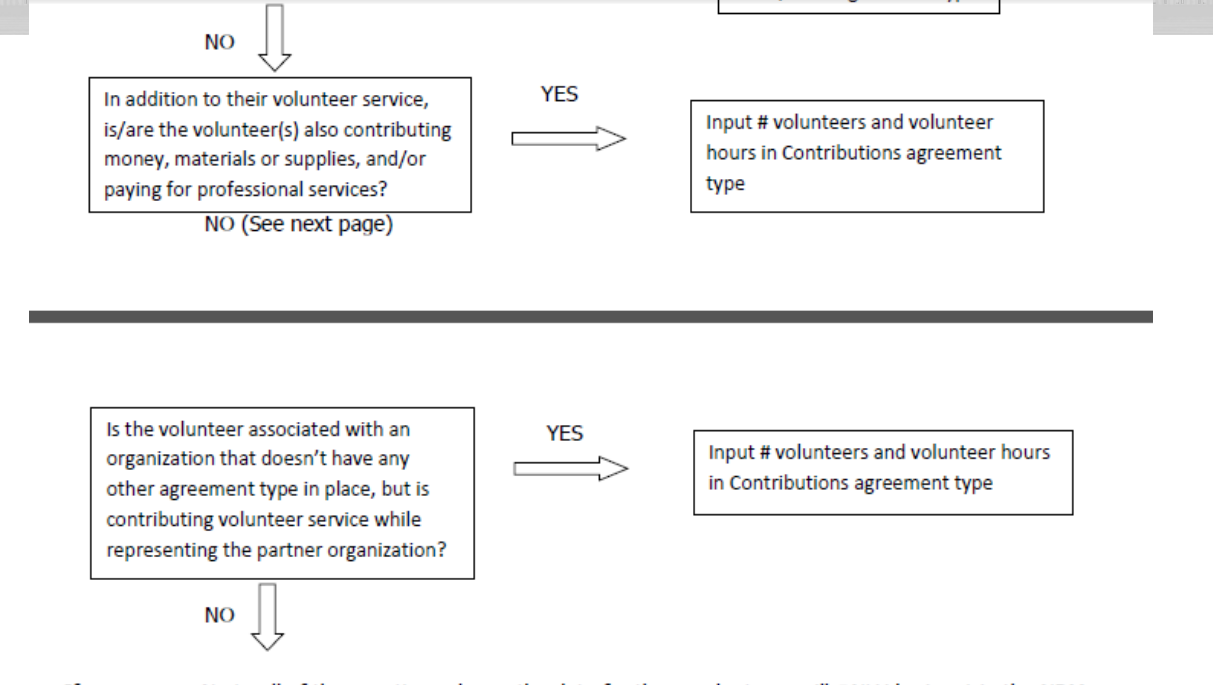

If you answer No to all of the questions above, the data for these volunteers will ONLY be input in the NRM Module Update section of NRM Assessment, not under the Partnerships Module. If you answer Yes to any of the questions above, input the data into the first category with a Yes answer starting from the top down. Some volunteers may fit into multiple categories, but you should input the data in the first applicable category encountered in the flow chart.

Example 1: A volunteer group from IMBA (International Mountain Biking Association) may provide service to the Corps as part of a Challenge Partnerships Agreement, but they are also part of a national MOU. Because the Challenge Partnership agreement is an agreement for a limited, specific period of time and project, the volunteer hours for the particular project in the agreement should be input in the Challenge Partnership category instead of the MOU. If IMBA also volunteers hours not related to the Challenge Partnership Agreement, those additional hours would be input separately in the MOU category.

Example 2: Volunteers from a Cooperating Association, such as the Friends of Raystown Lake provide services for a project that is part of a Handshake Agreement. These hours should be input in the Handshake category instead of the Cooperating Association category, because the Handshake agreement is for a specific project. Additional hours volunteered by Association members such as working in a bookstore, creating interpretive materials, or managing a campground should be captured in the Cooperating Association category if they are not specifically associated with the Handshake project.

\*See <u>NRM Gateway MOU/MOU page</u> for list of national organizations with MOU/MOA and <u>NRM Gateway</u> <u>Cooperating Association page</u> for list of associations in NRM Assessment/OMBIL. There is a pick-list of national organizations and cooperating associations already in the NRM Assessment Tool. If you have a new cooperating association that is not on the list, please contact Heather Burke the get it added to the system.

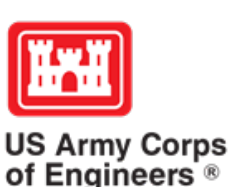

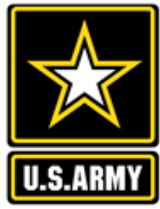

## **Tracking Materials Costs**

Make sure that materials costs are included in your partnership data.

- If a Boy Scout Troop comes to work on your project and they bring their own gloves, include the cost of gloves in their contribution.
- If a project vehicle is used to move materials to volunteer sites around the project, include an estimate for vehicle cost to your materials provided to the partnership.

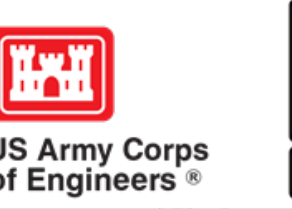

# Partnerships in NRM Assessment Tool – Common Errors

## Handshake

This partnership type should only be selected for those projects that have received handshake funds from HQUSACE in the past 3 fiscal years.

Once the handshake funded project is complete, if you still work with the partner in future years, you'll need to make that a new partnership type to reflect the work (i.e. contribution, MOU, challenge partnership as applicable)

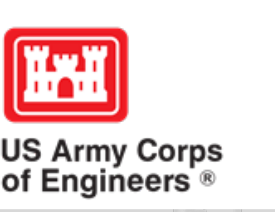

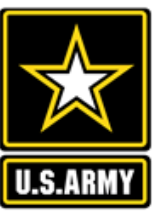

# Partnerships in NRM Assessment Tool – Common Errors

### **Zero values**

All of the prior year partners are automatically loaded in to the system.

If a particular partner did not do anything with the project this year, it needs to be marked as No Activity.

Do not put zeros in every data field if the partner was not active.

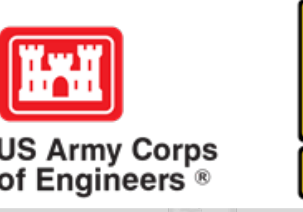

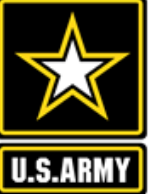

# Partnerships in NRM Assessment Tool – Common Errors

## **Corps Value**

We need to continue focusing on getting the Corps value entered in addition to the partner value.

There is always going to be a value of an employee's time that should be captured in the Services column.

We are also missing out on a lot of materials/ equipment value that we bring to these partnerships.

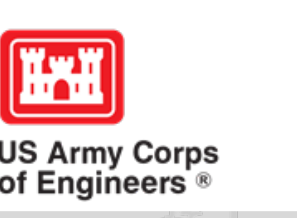

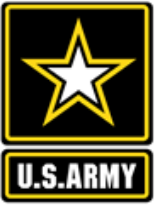

### HTTPS://CORPSLAKES.ERDC.DREN.MIL/EMPLOYEES/NRMASSESSMENT/TOOL.CFM

| Home             | Visit | ors    | ake Discov | ery | Recre | ation | Env Con | npliance | Env Stewardship |              |  | Partners     | 9 |
|------------------|-------|--------|------------|-----|-------|-------|---------|----------|-----------------|--------------|--|--------------|---|
| News/Events Peop |       | People | Forums     | Lea | rning | GETS  | Tools   | New Pos  | stings          | tings Submit |  | Index/Search |   |

### NRM Assessment Tool

Beginning in Fiscal Year 2018, the NRM community (Recreation and Environmental Stewardship Business Lines) will be utilizing the NRM-Assessment Tool (formerly the Rec-Assessment Tool) to collect annual data that will then be uploaded into OMBIL. Several notices, webinars and coordination have occurred through the OMBIL users group and District POC's.

OMBIL will remain the primary database of record for all O&M business line data and, as such, it is imperative that the data be kept current. OMBIL data is used for many different purposes, including decisions concerning facility development, budget development and defense, tracking performance measures, preparation of briefings and fact sheets, asset management, etc. It is used to populate information on the Gateway and numerous other internal and external web sites. OMBIL will continue to serve as source for many other systems including CWIFD, EDW and VERS. Inaccurate and/or incomplete data not only reflects poorly on the Corps and renders a disservice to the public, but could also jeopardize the viability of our O&M missions and budget defense.

This transition to a new platform is a gained efficiency for one-stop data entry rather than input into several systems as had been the standard in the past. The NRM-Assessment tool will serve as the data collection platform necessary to feed OMBIL the appropriate data. This process is more in line with other business lines that import data such as hydropower and navigation while allowing the NRM business line more flexibility and less OMBIL contractor work. Training through web meetings will be provided to the field on the data entry process as and will be announced through the OMBIL District POCs. The schedule for entering data by modules is as follows.

- Recreation PSA Module Includes: PSA Information and Facilities PSA Module Opens 1 April and Close 31 May
- NRM Modules Includes: Interpretive Contacts, Special Events, Law Enforcement Contracts, and Annual Project D ata Modules Open 1 September and Close 15 October

 Environmental Stewardship Modules - Includes: Shoreline Management, Boundaries/Encroachments, Soils/Vegetation/Wetlands Classification, Pollinators, Fire Management, Invasive Species, Fish/Land Mitigation, and Master Plans Modules Open 1 September and Close 15 October

 Partnerships Module Open 1 September and Close 15 October

All links below are restricted to U.S. Army Corps of Engineers users.

• NRM Assessment Tool

5 0

· Webinars & Training materials are avaialble for each of the modules once you log into the system.

## **NRM Assessment Tool: Partnership Module**

### NRM Assessment Tool

Welcome to the NRM Assessment Tool. There are multiple Modules within the NRM Assessment Tool to facilitate the annual OMBIL update along with the annual Rec-Assessment. All data within the OMBIL Update Modules will be uploaded into OMBIL, the database of record for our NRM project and PSA data.

### **OMBIL Update Modules**

- Recreation PSA Module Open
- NRM Module (Annual Project, Interpretive Contacts, Special Events, & Law Enforcement Contracts) Open
- · Environmental Stewardship Module (Shoreline & Boundary only) Open
- Partnerships Module Opens November

#### Log in

Select your project from drop down list and enter password

| Once logged in, select Partnerships Mod | ule |
|-----------------------------------------|-----|
| (Will open September 1 – October 15, 20 | 19) |

|                  | _ |          |
|------------------|---|----------|
| Select Project V | • | Password |

 $\mathbf{v}$ 

Log In

#### **Create Password**

Select your project from drop down list. If you don't see your project, an account may already be created. Passwords are only created once per lake.

Select Project

Create Password

If your project has not logged into NRM Assessment before, you will need to select your project from this list and create a password.

### Assessment Module

• Rec-Assessment - Opens Jan/Feb 2019

US Army Corps of Engineers ®

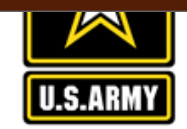

### **Partnership Module**

<u>Recreation PSA</u>
 <u>Module</u>
 NRM Module

Assessment

 <u>Env Stewardship</u> Module

Partnership Module

Welcome to the Partnership Module of the NRM Assessment Tool. This module is replacing your annual OMBIL update.

#### LAKE SONOMA / WARM SPRINGS DAM (DRY CREEK LAKE AND CHANNEL)

#### In Review

- Step 1 Review Partnerships
  - See All of Your Partnerships
  - Challenge Partnership
  - <u>Contributions Program</u>
  - Cooperating Association
  - Memorandum of Understanding/Memorandum of Agreement (MOU/MOA)
- Step 2 Annual Update
  - See All of Your Partnerships
  - <u>Challenge Partnership</u>
  - <u>Contributions Program</u>
  - Cooperating Association
  - Memorandum of Understanding/Memorandum of Agreement (MOU/MOA)
- Summary

Click here to view all of your partnerships (Check to see if they are all accounted for from FY18)

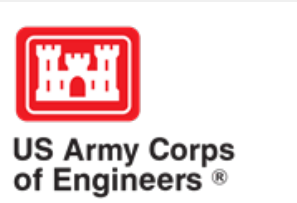

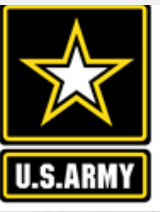

#### Assessment

### **Partnership Module - Step 1 - Review Partnerships**

**ADD New Partnership Agreement** 

#### Partnership Module Lake Washington Ship Canal

Module

- Step 1 Review
- See All
- Contributions Program
- Cooperating Association
- Handshake Partnership
- Memorandum of Understanding/Memorandu of Agreement (MOU/MOA)

#### Step 2 - Annual Update

- See All
- Contributions Program
- Cooperating Association
- Handshake Partnership
- Memorandum of
- Understanding/Memorandu of Agreement (MOU/MOA)
- Summary

# Click "Organization Name" IF you need to edit the data NOT editable in table below (Type and Effective Date)

Review the type, purpose, business line, and description for accuracy. If you need to edit the info, click on the partner name

|   | Organization                       | Partner Organization<br>Type                                | Purpose                      | BL                                                                                                    | Co-Partners                                                                                                    | Active This<br>FY | Terminated |  |  |  |  |  |  |  |
|---|------------------------------------|-------------------------------------------------------------|------------------------------|----------------------------------------------------------------------------------------------------|----------------------------------------------------------------------------------------------------|-------------------|------------|--|--|--|--|--|--|--|
| n | Contributions Progran              | 1                                                           | IL                           |                                                                                                    |                                                                                                    |                   |            |  |  |  |  |  |  |  |
|   | Bellevue Botanical Garden          |                                                             | Education                    | ES                                                                                                    | Greater Seattle Fuchsia Society; Puget Sound Daylily Club; Discover Your Northwest; Cistus Nursery;<br>University of Washington Botanical Gardens; Dunn Garden; Edmunds Community College Horticultural<br>dept; Elizabeth C Miller Botanical Garden; Garden Conserva | No Activity       | Terminate  |  |  |  |  |  |  |  |
|   |                                    | LWSC Centennial Community                                   | Gardening Event - 2          | 21 pa                                                                                                    | rtners                                                                                                    |                   |            |  |  |  |  |  |  |  |
|   | Discover Your Northwest            | Nonprofit, Quasi Public, Or<br>Community Organization       | Environmental<br>Stewardship | ES                                                                                                    | Issaquah Fish Hatchery; WRIA 8 Belleview Stream Team; Stewardship Partners; Washington Council of<br>Trout Unlimited; National Wildlife Federation Pacific; National Oceanic and Atmospheric Administration<br>(NOAA); Salish Seas Expedition Inc; American Fisheries | No Activity       | Terminate  |  |  |  |  |  |  |  |
| m |                                    | Fisheries Day at Lake Washing                               | ton Ship Canal               |                                                                                                    |                                                                                                    |                   |            |  |  |  |  |  |  |  |
|   | Discover Your Northwest            | Nonprofit, Quasi Public, Or<br>Community Organization       | Recreation                   | RC                                                                                                    | Boeing Employees Concert Band; Barneleikarringen; Tango at the Locks; HIghline Community<br>Symphonic Band; Cascadia Big Band; Sound and Fury Morris and Sword; Elliot Bay Pipe Band; East side<br>Modern jazz; Kirkland City Orchestra; The Professor Gadget Sax qua | No Activity       | Terminate  |  |  |  |  |  |  |  |
|   |                                    | Summer Concert Series at LWS                                | ummer Concert Series at LWSC |                                                                                                    |                                                                                                    |                   |            |  |  |  |  |  |  |  |
|   | Discover Your Northwest            | Nonprofit, Quasi Public, Or<br>Community Organization       | Recreation                   | RC                                                                                                    | KNKX                                                                                                    | No Activity       | Terminate  |  |  |  |  |  |  |  |
|   |                                    | LWSC Special Event - Jazz Festival (2 Partners - DYNW KNKX) |                              |                                                                                                    |                                                                                                    |                   |            |  |  |  |  |  |  |  |
|   | Discover Your Northwest            | Nonprofit, Quasi Public, Or<br>Community Organization       | Education                    | RC                                                                                                    | History Link                                                                                                    | No Activity       | Terminate  |  |  |  |  |  |  |  |
|   |                                    | Centennial Documentary                                      |                              |                                                                                                    |                                                                                                    |                   |            |  |  |  |  |  |  |  |
|   | Friends of the Ballard Locks Other |                                                             | Education                    | ucation RC Ranier Valley Historical Society; Seattle's totally relaxed ukelele muscians; History Li<br>Historical Society; East Side Heritage Society; Puget Sound Maritime Historical Society<br>Wooden Boats; American Society of Civil Engineers - |                                                                                                    | No Activity       | Terminate  |  |  |  |  |  |  |  |
|   |                                    | History Month at LWSC                                       | History Month at LWSC        |                                                                                                    |                                                                                                    |                   |            |  |  |  |  |  |  |  |
|   | Horseless Carriage Car<br>show     | Other                                                       | Recreation                   | RC                                                                                                    |                                                                                                    | No Activity       | Terminate  |  |  |  |  |  |  |  |
|   |                                    | Horseless Carriage Car Show                                 |                              |                                                                                                    |                                                                                                    |                   |            |  |  |  |  |  |  |  |

## **NRM Assessment Tool: Adding a Partner**

### NRM Assessment Tool

#### Partnership Module - Step 1 - Review Partnerships

Assessment

Partnership Module

Step 1 - Review • <u>See All</u>

<u>Challenge Partnership</u>
 <u>Contributions Program</u>
 <u>Cooperating Association</u>
 <u>Memorandum of</u>
 <u>Understanding/Memorand</u>
 <u>of Agreement (MOU/MOA</u>
 Step 2 - Annual Update

<u>Challenge Partnership</u>
 <u>Contributions Program</u>
 <u>Cooperating Association</u>
 <u>Memorandum of</u>
 <u>Understanding/Memoranc</u>
 of Agreement (MOU/MOA

Module

See All

Summary

#### Lake Sonoma / Warm Springs Dam (Dry Creek Lake and Channel)

Click "Organization Name" IF you need to edit the data NOT editable in table below (Type and Effective Date)

|           | ADD New Partnership Agreement                             | Click here to add any ne                                                          | ew partnerships           | ;             |                |            |  |  |  |  |  |  |
|-----------|-----------------------------------------------------------|-----------------------------------------------------------------------------------|---------------------------|---------------|----------------|------------|--|--|--|--|--|--|
|           | Organization                                              | Туре                                                                              | Purpose                   | BL Co Partner | Active This FY | Terminated |  |  |  |  |  |  |
|           | Challenge Partnership                                     | ·                                                                                 | •                         |               |                | ·          |  |  |  |  |  |  |
| <u>um</u> | SONOMA COUNTY                                             | Local Governmental Agency                                                         | Education                 | ES            | No Activity    | Terminate  |  |  |  |  |  |  |
| 1         |                                                           | Coho Salmon Interp film for the hatchery                                          |                           |               |                |            |  |  |  |  |  |  |
|           | Contributions Program                                     |                                                                                   |                           |               |                |            |  |  |  |  |  |  |
|           | BACKCOUNTRY HORSEMAN                                      | Nonprofit, Quasi Public, Or Community Organization                                | Recreation                | RC            | No Activity    | Terminate  |  |  |  |  |  |  |
|           |                                                           | The Backcountry Horseman of Sonma County provides maintenance and enhancement     | ents on project lands.    |               |                |            |  |  |  |  |  |  |
|           | Bike Monkey                                               | Nonprofit, Quasi Public, Or Community Organization                                | Recreation                | RC            | No Activity    | Terminate  |  |  |  |  |  |  |
| <u>um</u> |                                                           | Bike Monkey has provided services to maintain and enhance trail system at Lake So | noma.                     |               |                |            |  |  |  |  |  |  |
|           | California State Parks                                    | State Agency(Other Than Military)                                                 | RC                        | No Activity   | Terminate      |            |  |  |  |  |  |  |
|           |                                                           | Contributing 50+ life jackets for visitors to use when recreating in the lake.    | •                         |               |                |            |  |  |  |  |  |  |
|           | Sonoma County Bowmen                                      | Nonprofit, Quasi Public, Or Community Organization                                | Recreation                | RC            | No Activity    | Terminate  |  |  |  |  |  |  |
|           |                                                           | Sonoma County Bowmen provide ehancements and maintenance of recreation facili     | ties.                     |               |                |            |  |  |  |  |  |  |
|           | Cooperating Association                                   |                                                                                   |                           |               |                |            |  |  |  |  |  |  |
|           | FRIENDS OF LAKE SONOMA                                    | Other                                                                             | No Activity               | Terminate     |                |            |  |  |  |  |  |  |
|           |                                                           | LICENCE FOR USE OF THE VISITOR CENTER                                             |                           |               |                |            |  |  |  |  |  |  |
|           | Memorandum of Understanding/Memorandum of Agreement (MOU/ | MOA)                                                                              |                           |               |                |            |  |  |  |  |  |  |
|           | CALIFORNIA DEPARTMENT OF FISH & WILDLIFE                  | State Agency(Other Than Military)                                                 | Environmental Stewardship | ES            | No Activity    | Terminate  |  |  |  |  |  |  |
|           |                                                           | MANAGEMENT OF THE FISH HATCHERY - AMENDMENT                                       |                           |               |                |            |  |  |  |  |  |  |
|           | CALIFORNIA DEPARTMENT OF FISH & WILDLIFE                  | State Agency(Other Than Military)                                                 | Environmental Stewardship | ES            | No Activity    | Terminate  |  |  |  |  |  |  |
|           |                                                           | MANAGEMENT OF THE FISH HATCHERY                                                   |                           |               |                |            |  |  |  |  |  |  |
|           | National Public Lands Day                                 | Nonprofit, Quasi Public, Or Community Organization                                | Environmental Stewardship | ES            | No Activity    | Terminate  |  |  |  |  |  |  |
|           |                                                           | NPLD                                                                              |                           |               |                |            |  |  |  |  |  |  |
|           | U.S. Coast Guard Auxillary                                | Nonprofit, Quasi Public, Or Community Organization                                | Recreation                | RC            | No Activity    | Terminate  |  |  |  |  |  |  |
|           |                                                           | USCG Auxillary Sonoma Floatilla 55 provides inspections and education to boaters. |                           |               |                |            |  |  |  |  |  |  |

#### Assessment

#### Partnership Module

#### Module

#### Step 1 - Review

See All

- Contributions Program
- Cooperating Association
- Handshake Partnership
- Memorandum of Understanding/Memorandum of Agreement (MOU/MOA)
- Step 2 Annual Update
- See All
- Contributions Program
- Cooperating Association
- Handshake Partnership Memorandum of
- Understanding/Memorandum of Agreement (MOU/MOA) Summary

| Agreement Type                   | Select                                                   |  |
|----------------------------------|----------------------------------------------------------|--|
|                                  | Challenge Cost Sharing Cooperative Management Agreements |  |
| Most                             | Challenge Partnership                                    |  |
| INEXL                            | Contributions Program                                    |  |
|                                  | Cooperating Association                                  |  |
| <ul> <li>Handshake Pa</li> </ul> | Cooperative Agreement                                    |  |
| these funds. HQ w                | Economy Act Partnership                                  |  |
| vou have any ques                | Handshake Partnership                                    |  |

**Partnership Module - Step 1 - Review Partnerships** 

Lake Washington Ship Canal

Memorandum of Understanding/Memorandum of Agreement (MOU/MOA)

### Select Partnership Type, and click Next

reements. They are partially funded through seed money provided by HQ. Projects must compete annually for the program. Do not double count handshake agreements with any other challenge partnership agreements. If istrict partnership program coordinator.

· Challenge Partnerships - The Corps can enter into agreements to accept funds, materials and services from non-federal public and private entities to provide for operation and/or management and development of recreation facilities and natural resources, where such facilities are being maintained at full federal expense. The partners contributed resources are combined with regular project resources to accomplish work within current authorities and contained in the annual or five-year work plan in the approved operational management plan. Work is generally accomplished during one fiscal year. (33 U.S.C. §2328; EP 1130-2-500, Chapter 12; ER 1130-2-500, Chapter 12).

 Challenge Cost Sharing Cooperative Management Agreements - Corps facilities may be operated in collaboration with eligible non-Federal public entities through a Challenge Cost Sharing Cooperative Management (CCSCM) Agreement and Partner Operations Plan. Agreements may be entered into with non-Federal entities for the purposes of cooperatively managing public recreation areas, and fees may be collected and retained by the partner for reinvestment at the site at which the fees are collected.

 Cooperating Associations - A legal entity, organized under state law, with a non-profit and tax-exempt status under Internal Revenue Service codes and which operate under the terms of a Cooperating Association Agreement with the Corps of Engineers. They are free-standing corporate entities with boards of directors, purposes, and abilities consistent with their boards and objectives. Some associations work in single areas; others are involved in various areas achieving multiple tasks.

• Cooperative Agreement - A legal instrument reflecting a relationship between the Corps and a State, local government, or other recipient where a thing of value is transferred to carry out a public purpose AND substantial involvement occurs between all the entities or partners. A Cooperative Agreement provides a means to pay for assistance with a non-Federal partner. To implement this type of Cooperative Agreement, a specific statue or authority is necessary. These Cooperative Agreements follow the Department of Defense grant & Agreement Regulations (DoDGARS) (DOD 3210.6-R) and are generally administered through Contracting staff via a certified Grants Officer (Title 31, Subtitle V, Chapter 63, section 6305).

 Contributions Program - The Corps is authorized to accept contributions of cash, funds, materials, and services from groups and individuals for operation and management of recreation facilities and protection and restoration of natural resources at civil works water resource projects. Contributions must be within current authorities, consistent within the Corps' mission, and for work items contained in an approved OMP. A contribution plan serves as the agreement for this program.

• Economy Act Partnerships - Agreements for services and/or supplies with other federal agencies. Congress authorized government agencies to enter into agreements for goods and services when it is in the best interests of each agency and cost savings will result. This kind of agreement requires a determinations and findings approval form that documents verification and approval of legal authority for the agreement.

## **NRM Assessment Tool: Adding a Partner**

### NRM Assessment Tool

|                                                                                                    | Partnershin Module - Step 1 - F                                 | Review Partnerships                                                                                                    |                        |                                                                                                    |
|----------------------------------------------------------------------------------------------------|-----------------------------------------------------------------|----------------------------------------------------------------------------------------------------|------------------------|----------------------------------------------------------------------------------------------------|
| Assessment  Partnership Module  Module                                                                                     | New Hogan Lake                                                  |                                                                                                    |                        |                                                                                                    |
| Step 1 - Review                                                                                                    | Agreement Type                                                  | Memorandum of Understanding/Memorandum                                                                                                    | of Agreement (MOU/MOA) |                                                                                                    |
| See All                                                                                                    | Select from the National List                                   |                                                                                                    |                        |                                                                                                    |
| Contributions Program     Memorandum of     Understanding/Memorandum     of Agreement (MOU/MOA)     Sten 2 - Annual Undate | Organization<br>IF you don't see the Orgnization in list above, | Select<br>Ace Hardware<br>American Canoe Association<br>American Chestnut Foundation<br>American Hiking Society                                                                                             | ^                      | Drop down list includes national                                                                                                    |
| See All     Contributions Program     Memorandum of     Understanding/Memorandum     of Agreement (MOU/MOA)     Summary    | NEXI                                                            | American Legion<br>American Recreation Coalition<br>American Red Cross<br>Americorps<br>Back Country Horsemen of America<br>BASS<br>Bass Pro Shops                                                          |                        | partners with.                                                                                                    |
| Webdate: August 2018<br>Technical Problems                                                                                 |                                                                 | BoatUS<br>Boy Scouts of America<br>Bureau of Land Management (BLM)<br>Bureau of Reclamation (BOR)<br>Burger King<br>Cabela's<br>CAST for Kids<br>Chik-Fil-A                                                 |                        | *Select from this list prior to creating a new partner.                                                                                                    |
|                                                                                                    |                                                                 | Coca Cola<br>Corps Foundation<br>CVS<br>Dairy Queen<br>Domino's Pizza<br>Ducks Unlimited<br>Dunkin' Donuts<br>Eastern National<br>Environmental Protection Agency (EPA)<br>Federal Bureau of Prisons (FBOP) | ~                      | Do not create a new partner if the parent<br>organization is listed (i.e. Select Boy<br>Scouts of America instead of creating Boy<br>Scouts/Cub Scouts Troop 15) |

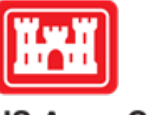

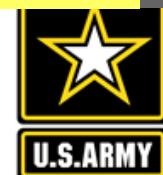

US Army Corps of Engineers ®

### **Partnership Module - Step 1 - Review Partnerships**

Lake Washington Ship Canal

#### Assessment

Partnership Module

#### Module

- Step 1 Review
- See All
- Challenge Cost Sharing Cooperative Management Agreements
- Contributions Program
- Cooperating Association
- Handshake Partnership
- Memorandum of Understanding/Memorandum of Agreement (MOU/MOA)

#### Step 2 - Annual Update

- See All
- Challenge Cost Sharing Cooperative Management Agreements
- Contributions Program
- Cooperating Association
- Handshake Partnership
- Memorandum of Understanding/Memorandum
- Update of Agreement (MOU/MOA)

Summarv

Partnership Type Contributions Program  $\sim$ Organization Back Country Horsemen of America Partner Organization Type Nonprofit, Quasi Public, Or Community Organization  $\sim$ Effective Date (mm/dd/vv) 04/03/98 Organization Address Street 59 Rainbow Road Zip 06029 City East Granby State CT  $\sim$ Purpose Recreation **Business Line**  $\sim$ Recreation Description Equestrian trail maintenance Number of Co-Partners American Hiking Society Co-Partner

Fill in Partner Organization Type, Effective Date (date partnership) started), Organization Address (if it does not auto-populate with the national address), Purpose, Business Line, Description, Number of co-partners (if applicable), and name of co-partners.

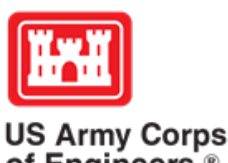

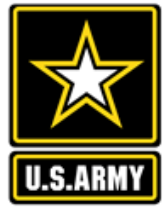

of Engineers ®

### **Partnership Module - Step 1 - Review Partnerships**

| Aaacaament |
|------------|
|------------|

| Lake Wash     | ington Ship Canal                                                                                                    | Select<br>Business (Concessionair                                                                                                    | e, Company, Sole Proprietorship)                                                                                                    |                                                                                                    |                                                                                                    |                                                                                                    |
|---------------|----------------------------------------------------------------------------------------------------|----------------------------------------------------------------------------------------------------|----------------------------------------------------------------------------------------------------|----------------------------------------------------------------------------------------------------|----------------------------------------------------------------------------------------------------|----------------------------------------------------------------------------------------------------|
| Partnership   | Туре                                                                                                    | Educational Institutions (                                                                                                    | Schools, Universities)<br>han Corps and Military)                                                                                                    | >                                                                                                    |                                                                                                    |                                                                                                    |
| Organizatio   | n                                                                                                    | Local Governmental Age                                                                                                    | ncy                                                                                                    |                                                                                                    |                                                                                                    |                                                                                                    |
| Partner Org   | anization Type                                                                                                    | Nonprofit, Quasi Public, Q                                                                                                    | Or Community Organization                                                                                                    |                                                                                                    |                                                                                                    |                                                                                                    |
| Effective Da  | te                                                                                                    | State Agency(Other Thar<br>Other                                                                                                    | n Military)                                                                                                    |                                                                                                    |                                                                                                    |                                                                                                    |
| Organizatio   | n Address                                                                                                    | Street City                                                                                                    | , State 2                                                                                                    | Lip                                                                                                    |                                                                                                    |                                                                                                    |
| Purpose       |                                                                                                    | Select                                                                                                    | ✓                                                                                                    |                                                                                                    |                                                                                                    |                                                                                                    |
| Business Line |                                                                                                    | Select                                                                                                    | ✓                                                                                                    |                                                                                                    |                                                                                                    |                                                                                                    |
| Description   |                                                                                                    |                                                                                                    |                                                                                                    |                                                                                                    | $\hat{}$                                                                                                    |                                                                                                    |
| Number of (   | Co-Partners                                                                                                    | 0                                                                                                    |                                                                                                    |                                                                                                    |                                                                                                    |                                                                                                    |
| Co-Partner    |                                                                                                    |                                                                                                    |                                                                                                    |                                                                                                    | $\bigcirc$                                                                                                    |                                                                                                    |
| Update        | Partner Organ <ul> <li>Business (organisation)</li> </ul>                                                                               | nization Type<br>concessionai                                                                                                    |                                                                                                    |                                                                                                    |                                                                                                    |                                                                                                    |
|               | <ul> <li>Educationa</li> <li>Federal age</li> <li>Local gove</li> <li>Military org</li> <li>Nonprofit, 0</li> <li>State agen</li> </ul> | Il institute (sc<br>ency (other th<br>rnment agen<br>anization<br>Quasi public,<br>cy (other than                                                                                                    | hools, universities<br>han Corps or Milita<br>cy<br>or community org<br>n military)                                                                                                    | s)<br>ary)<br>Janization                                                                                                    | US Army Corps                                                                                                    | U.S.ARMY                                                                                                    |
|               | Lake Wash Partnership Organization Partner Org Effective Da Organization Purpose Business Lin Description Number of O Co-Partner Update | Lake Washington Ship Canal          Partnership Type         Organization         Partner Organization Type         Effective Date         Organization Address         Purpose         Business Line         Description         Number of Co-Partners         Co-Partner         Update         Partner Organization Address         Organization Address         Purpose         Business Line         Description         Image: Number of Co-Partners         Co-Partner         Update         Partner Organization Address         Image: Optimization Address         Image: Optimization Addrese | Lake Washington Ship Canal       Select         Business (Concessionair         Partnership Type         Organization         Partner Organization Type         Partner Organization Type         Federal Agency (Other The Other         Organization Address         Street         Organization Address         Street         Organization Address         Street         Organization Address         Street         Organization Address         Street         Organization Address         Street         Organization Address         Street         Organization Address         Street         Organization Address         Select         Business Line         Select         Description         Number of Co-Partners         Update         Partner Organization Type         Business (concessionai         Educational institute (sc         Educational institute (sc         Federal agency (other the         Local government agence         Military organization         Nonprofit, Quasi public,         State agency (other that | Lake Washington Ship Canal       Select         Business (Concessionaire, Company, Sole Proprietorship)         Fatnership Type       Federal Agency (Other Than Corps and Military)         Organization       Nonprofit, Quasi Fublic, Or Community Organization         Partner Organization Type       State Agency (Other Than Military)         Organization       Nonprofit, Quasi Fublic, Or Community Organization         Partner Organization Address       Street         City       , State       Z         Purpose       Select       Image: Concessionaire, Company, Sole         Business Line       Select       Image: Concessionaire, Company, Sole         Description       Select       Image: Concessionaire, Company, Sole         Update       Partner Organization Type drop down list:       Business (concessionaire, company, sole         Update       Partner Organization Type drop down list:       Business (concessionaire, company, sole         Update       Partner Organization Type drop down list:       Business (concessionaire, company, sole         Educational institute (schools, universities)       Federal agency (other than Corps or Military         Local government agency       Military organization       Nonprofit, Quasi public, or community organization         Nonprofit, Quasi public, or community organization       Nonprofit, Quasi public, or community organiza | Lake Washington Ship Canal       Select         Business (Concessionaire, Company, Sole Proprietorship)         Partnership Type       Educational institutions (Schools, Universities)         Organization       Military Organization         Partner Organization Type       Normodia Curse Pathics Or Community Organization         Effective Date       Clabe Agency(Other Than Military)         Organization Address       Street         City       State         Purpose       Select         Business Line       Select         Description       O         Co-Partners       O         Co-Partner       O         Update       Partner Organization Type drop down list:         •       Business (concessionaire, company, sole proprietorship)         •       Educational institute (schools, universities)         •       Business (concessionaire, company, sole proprietorship)         •       Educational institute (schools, universities)         •       Federal agency (other than Corps or Military)         •       Local government agency         •       Nonprofit, Quasi public, or community organization         •       Nonprofit, Quasi public, or community organization         •       State agency (other than military) | Lake Washington Ship Canal       Select         Partnership Type       Educational Institutions (Schools, Universities)         Organization       Local Governmental Agency         Mintary Organization       Nomeofil, Guese Public, Or Community Organization         Effective Date       Other         Organization Address       Street         Effective Date       Other         Organization       Street         V       Street         City       State Agency(Other Than Milityy)         Organization Address       Street         City       State         Purpose       Select         Basiness Line       Select         Description       Color         Vpdate       Partner Organization Type drop down list:         •       Business (concessionaire, company, sole proprietorship)         •       Educational institute (schools, universities)         •       Educational institute (schools, universities)         •       Federal agency (other than Corps or Military)         •       Local government agency         •       Military organization         •       Nonprofit, Quasi public, or community organization         •       Nonprofit, Quasi public, or community organization |

**Partnership Module - Step 1 - Review Partnerships** 

Lake Washington Ship Canal

Assessment Partnership Module

Module

| Step 1 - Review                                                                                         | Partnership Type          | Contributions Program                                                                                          |                      |     | ~ |               |  |
|----------------------------------------------------------------------------------------------------|---------------------------|----------------------------------------------------------------------------------------------------|----------------------|-----|---|---------------|--|
| See All                                                                                                 | Organization              | American Hiking Society                                                                                        |                      |     |   |               |  |
| <u>Contributions Program</u> Cooperating Association                                                    | Partner Organization Type | Nonprofit, Quasi Public, Or Cor                                                                                | nmunity Organization | ~   |   |               |  |
| Handshake Partnership                                                                                   | Effective Date            | (mm/dd/y                                                                                                    | y)                   |     |   |               |  |
| <ul> <li><u>Memorandum of</u><br/><u>Understanding/Memorandum</u><br/>of Agreement (MOU/MOA)</li> </ul> | Organization Address      | Street City                                                                                                    | , State              | Zip | - |               |  |
| Step 2 - Annual Update                                                                                  | Purpose                   | Select                                                                                                    |                      |     |   |               |  |
| <u>See All</u> Contributions Brogram                                                                    | Business Line             | Education<br>Environmental Stewardship                                                                         |                      |     |   |               |  |
| <u>Cooperating Association</u> <u>Handshake Partnership</u> <u>Memorandum of</u>                        | Description               | Health and Safety<br>Military<br>Recreation                                                                    |                      |     |   | <br>¢         |  |
| Understanding/Memorandum<br>of Agreement (MOU/MOA)                                                      | Number of Co-Partners     |                                                                                                    |                      |     |   | <br>          |  |
| Summary                                                                                                 | Co-Partner                |                                                                                                    |                      |     |   | <br>0         |  |
|                                                                                                    | Update                    |                                                                                                    |                      |     |   |               |  |
|                                                                                                    |                           | Purpose drop d                                                                                                 | own list:            |     |   |               |  |
|                                                                                                    |                           | <ul> <li>Education</li> <li>Environment</li> <li>Health and S</li> <li>Military</li> <li>Recreation</li> </ul> | al Stewards<br>afety | hip |   | US Army Corps |  |

US Army Corps of Engineers ®

U.S.ARM

### **Partnership Module - Step 1 - Review Partnerships**

Contributions Program

American Hiking Society

Nonprofit, Quasi Public, Or Community Organization

Lake Washington Ship Canal

Partner Organization Type

Partnership Type

Organization

#### Assessment

Partnership Module

#### Module

#### Step 1 - Review

- See All
- Contributions Program
- Cooperating Association
- Handshake Partnership
- Memorandum of Understanding/Memorandum
- of Agreement (MOU/MOA)
- Step 2 Annual Update
- See All
- Contributions Program
- Cooperating Association
- Handshake Partnership
- <u>Memorandum of</u> <u>Understanding/Memorandum</u> of Agreement (MOU/MOA)
- Summary

Effective Date (mm/dd/yy) **Organization Address** Street Zip City , State Purpose Select V Business Line Select Environmental Stewardship Description Recreation Number of Co-Partners 0 Co-Partner

 $\mathbf{v}$ 

V

Update

- Business Line drop down list:
  - Environmental Stewardship
  - Recreation

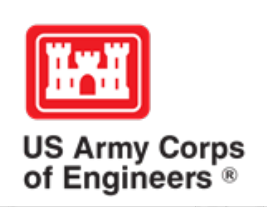

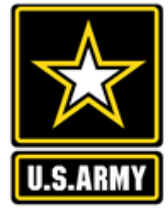

| Assessment                                                                                                    | Partnership Mo                      | odule - Step 1 - F                                                       | Review Par                                                                       | tne     | erships                                                                                                    | Your new partnership will show                                                                                                    |             |           |       |   |  |  |
|----------------------------------------------------------------------------------------------------|-------------------------------------|--------------------------------------------------------------------------|----------------------------------------------------------------------------------|---------|----------------------------------------------------------------------------------------------------|----------------------------------------------------------------------------------------------------|-------------|-----------|-------|---|--|--|
| Partnership Module                                                                                                    | Lake Washington Sl                  | nip Canal                                                                |                                                                                  |         |                                                                                                    | up as a 'New Ad                                                                                                    | areemen     | nt'       |       |   |  |  |
| Module                                                                                                    |                                     | -                                                                        | 1 NOT 1                                                                          |         |                                                                                                    | If you optared a                                                                                                    |             | rtnor in  |       |   |  |  |
| Step 1 - Review                                                                                                    | Click "Organization Nar             | ne" IF you need to edit the                                              | e data NOT edita                                                                 | able 11 | n table below (Type and Effective Date)                                                                                                    | n you entered a                                                                                                    | new pa      |           |       |   |  |  |
| <u>See All</u> <u>Contributions Program</u>                                                                                                    | ADD New Partnership                 | <u>Agreement</u>                                                         |                                                                                  |         |                                                                                                    | error, you can c                                                                                                    | hoose to    | o delete  | •     |   |  |  |
| Cooperating Association                                                                                                    | Organization                        | Partner Organization                                                     | Purpose                                                                          | BL      | Co-Partners                                                                                                    | Active This                                                                                                    | Terminated  |           |       |   |  |  |
| Handshake Partnership                                                                                                    |                                     | Туре                                                                     | Type                                                                             |         | FY                                                                                                    |                                                                                                    |             |           |       |   |  |  |
| <ul> <li>Memorandum of<br/>Understanding/Memorandum</li> </ul>                                                                                                    | Contributions Duognam               |                                                                          |                                                                                  |         |                                                                                                    |                                                                                                    |             |           |       |   |  |  |
| of Agreement (MOU/MOA)<br>Step 2 - Annual Update<br>• See All<br>• Contributions Program<br>• Cooperating Association<br>• Handshake Partnership<br>• Memorandum of<br>Understanding/Memorandum | Back Country Horsemen of<br>America | Nonprofit, Quasi Public, Or<br>Community Organization                    | Recreation                                                                       | RC      | 1 American Hiking Society                                                                                                    |                                                                                                    | No Activity | Terminate | DELET | Ē |  |  |
|                                                                                                    | New Agreement                       | Equestrian trail maintenance<br>59 Rainbow Road<br>East Granby, CT 06029 |                                                                                  |         |                                                                                                    |                                                                                                    |             |           |       |   |  |  |
|                                                                                                    | Bellevue Botanical Garden           | Nonprofit, Quasi Public, Or<br>Community Organization                    | Education                                                                        | ES      | 0 Greater Seattle Fuchsia Society; Puget Sound Daylily Club; I<br>Nursery; University of Washington Botanical Gardens; Dunn C<br>Horticultural dept; Elizabeth C Miller Botanical Garden; Garde | Seattle Fuchsia Society; Puget Sound Daylily Club; Discover Your Northwest; Cistus<br>University of Washington Botanical Gardens; Dunn Garden; Edmunds Community College<br>ural dept; Elizabeth C Miller Botanical Garden; Garden Conserva |             |           |       |   |  |  |
| of Agreement (MOU/MOA)                                                                                                    |                                     | LWSC Centennial Community Gardening Event - 21 partners                  |                                                                                  |         |                                                                                                    |                                                                                                    |             |           |       |   |  |  |
| of Agreement (MOU/MOA)<br>Summary                                                                                                    | Discover Your Northwest             | Nonprofit, Quasi Public, Or<br>Community Organization                    | Recreation                                                                       | RC      | Boeing Employees Concert Band; Barneleikarringen; Tango at<br>Symphonic Band; Cascadia Big Band; Sound and Fury Morris<br>East side Modern jazz; Kirkland City Orchestra; The Professor         | the Locks; HIghline Community<br>and Sword; Elliot Bay Pipe Band;<br>Gadget Sax qua                                                                                                    | No Activity | Terminate |       |   |  |  |
|                                                                                                    |                                     | Summer Concert Series at LWSC                                            |                                                                                  |         |                                                                                                    |                                                                                                    |             |           |       |   |  |  |
|                                                                                                    | Discover Your Northwest             | Nonprofit, Quasi Public, Or<br>Community Organization                    | Tonprofit, Quasi Public, Or<br>Community Organization RC KNKX No Activity Termin |         |                                                                                                    |                                                                                                    |             |           |       |   |  |  |
|                                                                                                    |                                     | LWSC Special Event - Jazz Festival (2 Partners - DYNW KNKX)              |                                                                                  |         |                                                                                                    |                                                                                                    |             |           |       |   |  |  |
|                                                                                                    | Discover Your Northwest             | Nonprofit, Quasi Public, Or<br>Community Organization                    | Environmental<br>Stewardship                                                     | ES      | Issaquah Fish Hatchery; WRIA 8 Belleview Stream Team; Ster<br>Council of Trout Unlimited; National Wildlife Federation Paci:<br>Atmospheric Administration (NOAA); Salish Seas Expedition       | wardship Partners; Washington<br>ñc; National Oceanic and<br>Inc; American Fisheries                                                                                                    | No Activity | Terminate |       |   |  |  |
|                                                                                                    |                                     | Fisheries Day at Lake Washin                                             | gton Ship Canal                                                                  |         |                                                                                                    |                                                                                                    |             |           |       |   |  |  |
|                                                                                                    | Discover Your Northwest             | Nonprofit, Quasi Public, Or<br>Community Organization                    | Education                                                                        | RC      | History Link                                                                                                    |                                                                                                    | No Activity | Terminate |       |   |  |  |
|                                                                                                    |                                     | Centennial Documentary                                                   |                                                                                  |         |                                                                                                    |                                                                                                    |             |           |       |   |  |  |
|                                                                                                    | Friends of the Ballard<br>Locks     | Military Organization                                                    | Education                                                                        | RC      | 0 Ranier Valley Historical Society; Seattle's totally relaxed uke<br>Historical Society; East Side Heritage Society; Puget Sound M<br>for Woodon Poots: A marian Society of Civil Engineers     | lele muscians; History Link; Fremont<br>aritime Historical Society; The Center                                                                                                    | No Activity | Terminate |       |   |  |  |

## **NRM Assessment Tool: Annual Data Entry**

### NRM Assessment Tool

| Assessment                                                                                              | Partnershij                                                                     | p Module                      | e - Step           | 2 - Ani              | nual Up           | odate             |                                    |                                      |                          | Sa                                         | me dat           | a field          | <mark>ls as p</mark> r      | ior ye         | ar Ol                  | MBIL.            |        |  |  |  |  |
|----------------------------------------------------------------------------------------------------|---------------------------------------------------------------------------------|-------------------------------|--------------------|----------------------|-------------------|-------------------|------------------------------------|--------------------------------------|--------------------------|--------------------------------------------|------------------|------------------|-----------------------------|----------------|------------------------|------------------|--------|--|--|--|--|
| <u>Partnership Module</u>                                                                               | Lake Washing                                                                    | ton Ship Ca                   | nal                |                      |                   |                   |                                    |                                      |                          | Fill in all boxes and click Update to save |                  |                  |                             |                |                        |                  |        |  |  |  |  |
| Module<br>Step 1 - Review                                                                               | Please be sure                                                                  | to fill in AL                 | L fields b         | elow. You            | 1 may use         | TAB key           | to move b                          | etween field                         | s.                       | an                                         | d comp           | olete c          | alculati                    | ons.           |                        |                  |        |  |  |  |  |
| <u>See All</u><br><u>Contributions Program</u>                                                          | Note: Volunteer hourly rate for FY18 is \$24.69                                 |                               |                    |                      |                   |                   |                                    |                                      |                          |                                            |                  |                  |                             |                |                        |                  |        |  |  |  |  |
| <ul> <li>Cooperating Association</li> <li>Handshake Partnershin</li> </ul>                              |                                                                                 |                               |                    |                      |                   | Par               | tner Value                         |                                      |                          |                                            |                  | Corp             | s Costs                     |                |                        |                  |        |  |  |  |  |
| <ul> <li><u>Memorandum of</u><br/><u>Understanding/Memorandum</u><br/>of Agreement (MOU/MOA)</li> </ul> | Organization                                                                    | Number of<br>Volunteers       | Volunteer<br>Hours | Value of<br>Services | Value of<br>Sales | Funds<br>Invested | Profession<br>Services<br>Provided | sl Material &<br>Equipmen<br>Donated | k Tota<br>t Part<br>Valu | l<br>ner<br>le                             | HQ<br>Investment | Contract<br>Cost | Materials<br>&<br>Equipment | Corps<br>Labor | Total<br>Corps<br>Cost | TOTAL            |        |  |  |  |  |
| Step 2 - Annual Update                                                                                  | Contributions Program     Provided     Donated     Value     Equipment     Cost |                               |                    |                      |                   |                   |                                    |                                      |                          |                                            |                  |                  |                             |                |                        |                  |        |  |  |  |  |
| See All     Contributions Program     Cooperating Association     Handabaka Pattagraphia                | Back Country<br>Horsemen of                                                     | 109                           | 6700               | \$<br>165,423.00     |                   | 500               | 0                                  | 1000                                 | \$<br>166,9              | 23.00                                      |                  | 0                | 600                         | 5000           | \$<br>5,600.00         | \$<br>172,523.00 | Update |  |  |  |  |
|                                                                                                    | America                                                                         | Equestrian trail maintenance  |                    |                      |                   |                   |                                    |                                      |                          |                                            |                  |                  |                             |                |                        |                  |        |  |  |  |  |
| <u>Memorandum of</u>                                                                                    | Bellevue Botanical<br>Garden                                                    |                               |                    | \$ 0.00              |                   |                   |                                    |                                      | \$ 0.00                  | )                                          |                  |                  |                             |                | \$ 0.00                | \$ 0.00          | Update |  |  |  |  |
| of Agreement (MOU/MOA)                                                                                  |                                                                                 | LWSC Centenn                  | nial Communit      | y Gardening          | Event - 21 pai    | rtners            | ][]                                |                                      |                          |                                            |                  |                  | ]                           | ][]            |                        |                  |        |  |  |  |  |
| Summary                                                                                                 | Northwest                                                                       |                               |                    | \$ 0.00              |                   |                   |                                    |                                      | \$ 0.00                  | )                                          |                  |                  |                             |                | \$ 0.00                | \$ 0.00          | Update |  |  |  |  |
|                                                                                                    |                                                                                 | Summer Concert Series at LWSC |                    |                      |                   |                   |                                    |                                      |                          |                                            |                  |                  |                             |                |                        |                  |        |  |  |  |  |
|                                                                                                    | Discover Your<br>Northwest                                                      |                               |                    | \$ 0.00              |                   |                   |                                    |                                      | \$ 0.00                  | )                                          |                  |                  |                             |                | \$ 0.00                | \$ 0.00          | Update |  |  |  |  |
|                                                                                                    |                                                                                 | LWSC Special                  | Event - Jazz F     | estival (2 Par       | tners - DYNV      | V KNKX)           |                                    |                                      |                          |                                            |                  |                  |                             |                |                        |                  |        |  |  |  |  |
|                                                                                                    | Discover Your<br>Northwest                                                      |                               |                    | \$ 0.00              |                   |                   |                                    |                                      | \$ 0.00                  | )                                          |                  |                  |                             |                | \$ 0.00                | \$ 0.00          | Update |  |  |  |  |
|                                                                                                    | rtorarmost                                                                      | Fisheries Day a               | t Lake Washir      | ngton Ship Ca        | mal               | -                 |                                    |                                      |                          |                                            |                  |                  | -                           |                |                        |                  |        |  |  |  |  |
|                                                                                                    | Discover Your<br>Northwest                                                      |                               |                    | \$ 0.00              |                   |                   |                                    |                                      | \$ 0.00                  | )                                          |                  |                  |                             |                | \$ 0.00                | \$ 0.00          | Update |  |  |  |  |
|                                                                                                    |                                                                                 | Centennial Doc                | umentary           |                      |                   |                   |                                    |                                      |                          |                                            |                  |                  |                             |                |                        |                  |        |  |  |  |  |
|                                                                                                    | Friends of the<br>Ballard Locks                                                 |                               |                    | \$ 0.00              |                   |                   |                                    |                                      | \$ 0.00                  | )                                          |                  |                  |                             |                | \$ 0.00                | \$ 0.00          | Update |  |  |  |  |
|                                                                                                    |                                                                                 | History Month :               | at LWSC            |                      |                   |                   |                                    |                                      |                          |                                            |                  |                  |                             |                |                        |                  |        |  |  |  |  |
|                                                                                                    | Horseless Carriage<br>Car show                                                  |                               |                    | \$ 0.00              |                   |                   |                                    |                                      | \$ 0.00                  | )                                          |                  |                  |                             |                | \$ 0.00                | \$ 0.00          | Update |  |  |  |  |
|                                                                                                    |                                                                                 | Horseless Carri               | age Car Show       | ,                    |                   |                   |                                    |                                      |                          |                                            |                  |                  |                             |                |                        |                  |        |  |  |  |  |

## **NRM Assessment Tool: Summary**

### NRM Assessment Tool

#### Assessment

Partnership Module

**Partnership Module - Summary** 

Lake Washington Ship Canal

Module

Step 1 - Review

See All

<u>Contributions Program</u>

<u>Cooperating Association</u>
 <u>Handshake Partnership</u>

Memorandum of

Understanding/Memorandu of Agreement (MOU/MOA)

Step 2 - Annual Update

See All

Contributions Program

Cooperating Association

Handshake Partnership

Memorandum of

Understanding/Memorandu of Agreement (MOU/MOA)

Or Agreement (MOC

<u>Summary</u>

|   |                                                         |                                                                  |                              |                  |                                                                                                    |                              |                         |                    |                      |                      | Partn             | er Value                             |                                    |                           |                  | Corps            | Costs                    |                |                        |                  |
|---|---------------------------------------------------------|------------------------------------------------------------------|------------------------------|------------------|----------------------------------------------------------------------------------------------------|------------------------------|-------------------------|--------------------|----------------------|----------------------|-------------------|--------------------------------------|------------------------------------|---------------------------|------------------|------------------|--------------------------|----------------|------------------------|------------------|
|   | Organization                                            | Partner<br>Organization Type                                     | Purpose                      | Business<br>Line | Co-Partners                                                                                                    | Number<br>of Co-<br>Partners | Number of<br>Volunteers | Volunteer<br>Hours | Value of<br>Services | Value<br>of<br>Sales | Funds<br>Invested | Professionsl<br>Services<br>Provided | Material &<br>Equipment<br>Donated | Total<br>Partner<br>Value | HQ<br>Investment | Contract<br>Cost | Materials &<br>Equipment | Corps<br>Labor | Total<br>Corps<br>Cost | TOTAL            |
|   | Contributions Prog                                      | ram                                                              |                              |                  |                                                                                                    |                              |                         |                    |                      |                      |                   |                                      |                                    |                           |                  |                  |                          |                |                        |                  |
| L | Back Country<br>Horsemen of<br>America<br>New Agreement | Nonprofit, Quasi<br>Public, Or<br>Community<br>Organization      | Recreation                   | RC               | American Hiking Society                                                                                                    | 1                            | 109                     | 6700               | 165423               |                      | 500               | 0                                    | 1000                               | \$<br>166,923.00          |                  | 0                | 600                      | 5000           | \$<br>5,600.00         | \$<br>172,523.00 |
|   |                                                         | Equestrian trail maint<br>59 Rainbow Road<br>East Granby, CT 060 | tenance<br>29                |                  |                                                                                                    |                              |                         |                    |                      |                      |                   |                                      |                                    |                           |                  |                  |                          |                |                        |                  |
| 1 | Bellevue Botanical<br>Garden                            | Nonprofit, Quasi<br>Public, Or<br>Community<br>Organization      | Education                    | ES               | Greater Seattle Fuchsia Society; Puget Sound<br>Daylily Club; Discover Your Northwest;<br>Cistus Nursery; University of Washington<br>Botanical Gardens; Dunn Garden; Edmunds<br>Community College Horticultural dept;<br>Elizabeth C Miller Botanical Garden; Garden<br>Conserva | 0                            |                         |                    |                      |                      |                   |                                      |                                    | \$ 0.00                   |                  |                  |                          |                | \$ 0.00                | \$ 0.00          |
|   |                                                         | LWSC Centennial Community Gardening Event - 21 partners          |                              |                  |                                                                                                    |                              |                         |                    |                      |                      |                   |                                      |                                    |                           | -                |                  |                          |                |                        |                  |
|   | Discover Your<br>Northwest                              | Nonprofit, Quasi<br>Public, Or<br>Community<br>Organization      | Recreation                   | RC               | Boeing Employees Concert Band;<br>Barneleikarringen; Tango at the Locks;<br>Highline Community Symphonic Band;<br>Cascadia Big Band; Sound and Fury Morris<br>and Sword; Elliot Bay Pipe Band; East side<br>Modern jazz; Kirkland City Orchestra; The<br>Professor Gadget Sax qua |                              |                         |                    |                      |                      |                   |                                      |                                    | \$ 0.00                   |                  |                  |                          |                | \$ 0.00                | \$ 0.00          |
|   |                                                         | Summer Concert Seri                                              | ies at LWSC                  |                  |                                                                                                    |                              |                         |                    |                      |                      |                   | <u></u>                              |                                    |                           | <u></u>          |                  | ·                        |                |                        | <u> </u>         |
|   | Discover Your<br>Northwest                              | Nonprofit, Quasi<br>Public, Or<br>Community<br>Organization      | Recreation                   | RC               | KNKX                                                                                                    |                              |                         |                    |                      |                      |                   |                                      |                                    | \$ 0.00                   |                  |                  |                          |                | \$ 0.00                | \$ 0.00          |
|   |                                                         | LWSC Special Event                                               | - Jazz Festival (            | 2 Partners -     | DYNW KNKX)                                                                                                    |                              |                         |                    |                      |                      |                   |                                      |                                    |                           |                  |                  |                          |                |                        |                  |
|   | Discover Your<br>Northwest                              | Nonprofit, Quasi<br>Public, Or<br>Community<br>Organization      | Environmental<br>Stewardship | ES               | Issaquah Fish Hatchery; WRIA 8 Belleview<br>Stream Team; Stewardship Partners;<br>Washington Council of Trout Unlimited;<br>National Wildlife Federation Pacific; National                                                                                                    |                              |                         |                    |                      |                      |                   |                                      |                                    | \$ 0.00                   |                  |                  |                          |                | \$ 0.00                | \$ 0.00          |
|   |                                                         |                                                                  |                              |                  | (NOAA); Salish Seas Expedition Inc;<br>American Fisheries                                                                                                    |                              | Do r                    | not fo             | orge                 | t to                 | sig               | n, and                               | d click                            | кАрр                      | rove             | & S              | ubmi                     | it to          | sav                    | /e               |

You must "Approve/Submit" this Project.

Please enter your name to represent your signature

Approve & Submit

Do not forget to sign, and click Approve & Submit to save your data. You can still make changes after selecting submit.

#### Assessment

Partnership Module Lake Washington Ship Canal

Partnership Module -

This Module has been completed

Module

Step 1 - Review See All Contributions Program Cooperating Association Handshake Partnership Memorandum of

Understanding/Memorandum of Agreement (MOU/MOA) Step 2 - Annual Update

See All Contributions Program

Cooperating Association

Handshake Partnership

Memorandum of Understanding/Memorandum

of Agreement (MOU/MOA)

Summary

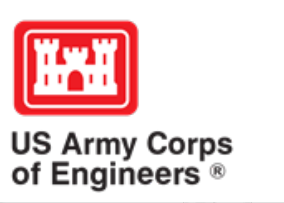

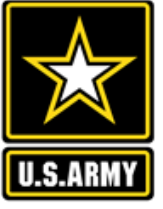

# **Data Field Definitions**

- Value of sales (only for cooperating associations) total value of gross sales returned to the project in accordance with the agreement.
- Funds invested total dollar amount of cash funds invested by the partner (excluding bookstore sales funds reinvested in project)
- Professional services provided total \$ value of professional services (i.e. engineer donating time to draft up plans and specifications or a grant writer donating professional time to research and write a grant proposal, etc.) provided by the partner. Calculate the value by multiplying the number of hours served times the prevailing hourly service charge.
- Materials & equipment donated total \$ value of materials and equipment provided by the partner. Calculate the value of equipment using the local hourly/daily rental rate cost

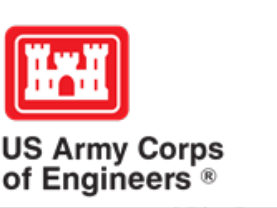

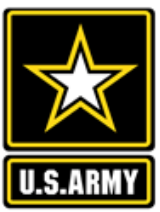

# **Data Field Definitions**

- HQ investment (only for Handshake) the total \$ value received from the Handshake Partnership money provided by HQUSACE
- Contract Costs- the total \$ value of services contracted by the Corps for use in conjunction with this agreement
- Materials & Equipment provided the total \$ value of materials and equipment provided by the Corps
- Corps Labor- the total \$ value of staff time provided by the Corps. Calculate value of services by multiplying the number of hours served x the burdened hourly employee labor rate

These can all be found on the OMBIL website in the User Manuals and Reference Materials pages

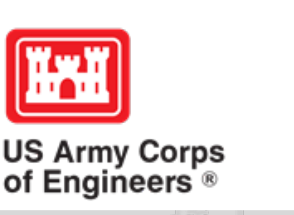

# Pulling Data from the Operations and Maintenance Business Information Link (OMBIL)

## **HISTORIC-FY17**

https://ombil.usace.army.mil/

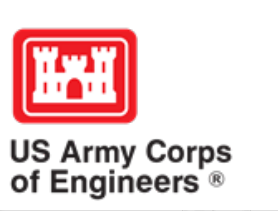

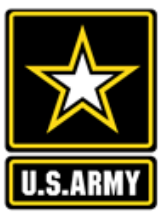

## **Everyone Can Pull Data from OMBIL!**

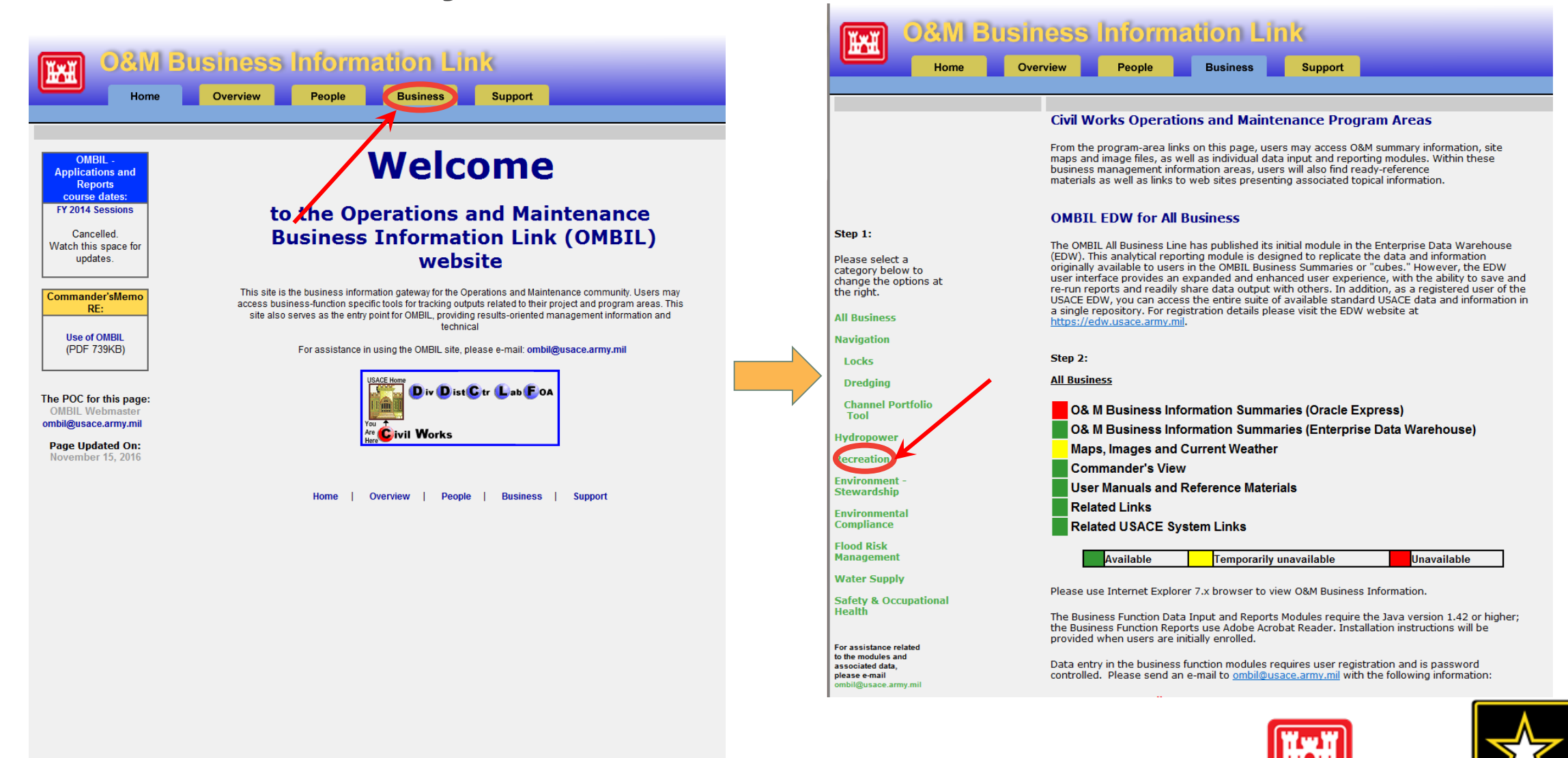

US Army Corps

ILS AR

of Engineers ®

https://ombil.usace.army.mil/

## **Everyone Can Pull Data from OMBIL!**

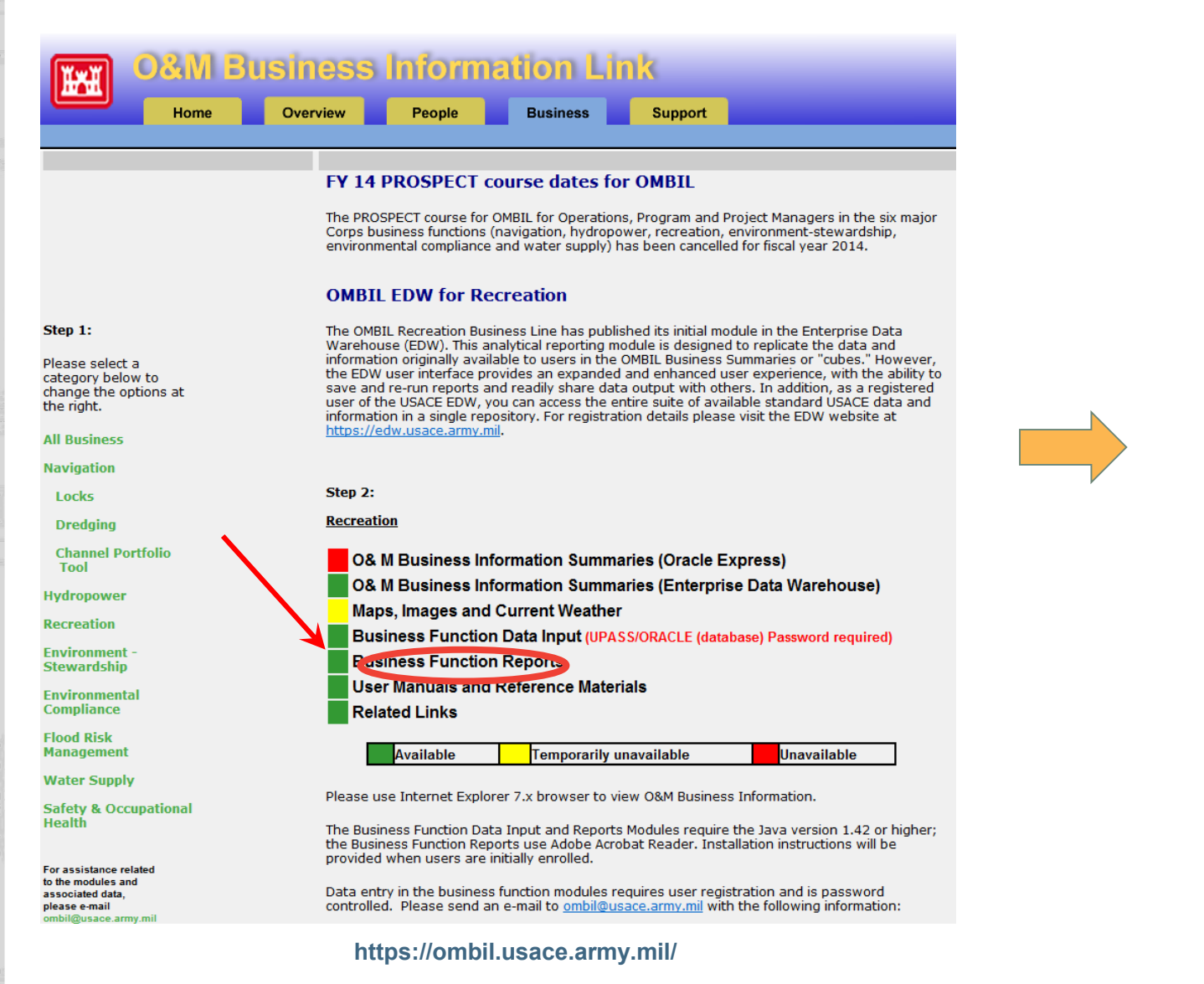

If there's a request to run Java... run it!

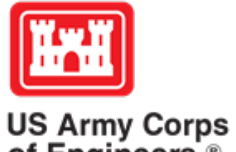

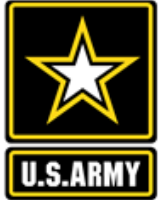

of Engineers ®

## **Three Business Line Options for Partnerships Data Pulls**

Version 3

### **Recreation Data**

| OMBIL SWITCHBOARD               |                                                                |                                                |
|---------------------------------|----------------------------------------------------------------|------------------------------------------------|
| SELECT THE LOCATION<br>DIVISION | ** LEGEND HELP IS AVAILABLE<br>USING THE "HELP" MENU OPTION ** | SELECT THE BUSINESS FUNCTION Business Function |
| GREAT LAKES AND OHIO RIVER DI   | V                                                              | COMMON                                         |
| DISTRICT                        |                                                                | O ENVIRONMENTAL COMPLIANCE                     |
| BUFFALO                         | •                                                              | OFLOOD RISK MANAGEMENT                         |
| PROJECT SITE                    |                                                                | OHYDROPOWER                                    |
| BLACK ROCK CHANNEL AND TONA     | WANDA HARBOR                                                   |                                                |
| PROJECT SITE AREA               |                                                                | RECREATION                                     |
| <none selected=""></none>       | · · · · · · · · · · · · · · · · · · ·                          | O ENVIRONMENT - STEWARDSHIP                    |
| FACILITY                        |                                                                | O NAVIGATION                                   |
| <none selected=""></none>       |                                                                | OWATER SUPPLY                                  |
| SELECT THE REPORT               |                                                                |                                                |
| Available Reports               |                                                                | Launch                                         |
| REC - PARTNERSHIP DETAIL RE     | PORT                                                           | Help                                           |
|                                 |                                                                |                                                |

#### SELECT THE BUSINESS FUNCTION

Business Function

○ COMMON

**CENVIRONMENTAL COMPLIANCE** 

**C FLOOD RISK MANAGEMENT** 

○ HYDROPOWER

RECREATION

○ ENVIRONMENT - STEWARDSHIP

**ONAVIGATION** 

**OWATER SUPPLY** 

| Available Reports                           |
|---------------------------------------------|
| REC - PARTNERSHIP DETAIL REPORT             |
| Available Reports                           |
| REC - PARTNERSHIP SUMMARY REPORT (8.5 X 14) |
| Available Reports                           |
| REC - VOLUNTEER SERVICE SUMMARY REPORT      |

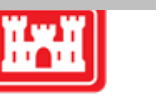

U.S.ARM

US Army Corps of Engineers ®

## **Three Business Line Options for Partnerships Data Pulls**

### **Environmental Stewardship** Data

#### 1

|                               | ** LEGEND HELP IS AVAILABLE<br>USING THE "HELP" MENU OPTION ** | s |
|-------------------------------|----------------------------------------------------------------|---|
| GREAT LAKES AND OHIO RIVER DI | V                                                              |   |
| DISTRICT                      |                                                                |   |
| NASHVILLE                     | •                                                              |   |
| PROJECT SITE                  |                                                                |   |
| BARKLEY DAM AND LAKE BARKLE   | Y                                                              |   |
| PROJECT SITE AREA             |                                                                |   |
| BARKLEY DAM AND POWER PLAN    | Т                                                              |   |
| FACILITY                      |                                                                |   |
| BARKLEY DAM                   |                                                                |   |
| SELECT THE REPORT             |                                                                |   |
| Available Reports             |                                                                |   |
| E-S - PARTNERSHIP DETAIL REF  | PORT                                                           |   |

| ELECT THE BUSINESS FUNCTION |
|-----------------------------|
|                             |
| O ENVIRONMENTAL COMPLIANCE  |
| O FLOOD RISK MANAGEMENT     |
| OHYDROPOWER                 |
| ORECREATION                 |
| ENVIRONMENT - STEWARDSHIP   |
| ONAVIGATION                 |
| OWATER SUPPLY               |
|                             |

Launch

Help

Version 3

#### SELECT THE BUSINESS FUNCTION

- **Business Function**
- COMMON
- ENVIRONMENTAL COMPLIANCE
- **C FLOOD RISK MANAGEMENT**
- HYDROPOWER
- **© RECREATION**
- ENVIRONMENT STEWARDSHIP
- **ONAVIGATION**
- **OWATER SUPPLY**
- Available Reports

E-S - PARTNERSHIP DETAIL REPORT

Available Reports

E-S - PARTNERSHIP SUMMARY REPORT

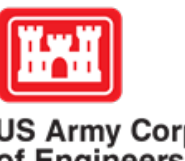

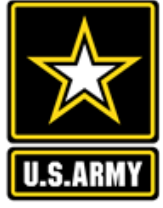

US Army Corps of Engineers ®

## **Three Business Line Options for Partnerships Data Pulls**

### Common Data (Rec and ES)

| OMBIL SWITCHBOARD               |                                                                |                                                |
|---------------------------------|----------------------------------------------------------------|------------------------------------------------|
| SELECT THE LOCATION<br>DIVISION | ** LEGEND HELP IS AVAILABLE<br>USING THE "HELP" MENU OPTION ** | SELECT THE BUSINESS FUNCTION Business Function |
| GREAT LAKES AND OHIO RIVER DI   | V                                                              | © COMMON                                       |
| DISTRICT                        |                                                                | O ENVIRONMENTAL COMPLIANCE                     |
| NASHVILLE                       | •                                                              | OFLOOD RISK MANAGEMENT                         |
| PROJECT SITE                    |                                                                | OHYDROPOWER                                    |
| BARKLEY DAM AND LAKE BARKLE     | Y 🔹                                                            |                                                |
| PROJECT SITE AREA               |                                                                | RECREATION                                     |
| BARKLEY DAM AND POWER PLAN      | Т                                                              | © ENVIRONMENT - STEWARDSHIP                    |
| FACILITY                        |                                                                | ONAVIGATION                                    |
| BARKLEY DAM                     | <b>•</b>                                                       | OWATER SUPPLY                                  |
| SELECT THE REPORT               |                                                                |                                                |
| Available Reports               |                                                                | Launch                                         |
| COMMON - PARTNERSHIP DETA       | NL REPORT                                                      | Help                                           |
|                                 |                                                                |                                                |

### SELECT THE BUSINESS FUNCTION Business Function © COMMON © ENVIRONMENTAL COMPLIANCE © FLOOD RISK MANAGEMENT © HYDROPOWER © RECREATION © ENVIRONMENT - STEWARDSHIP © NAVIGATION © WATER SUPPLY

### YS F F F F

#### Available Reports

COMMON - PARTNERSHIP DETAIL REPORT

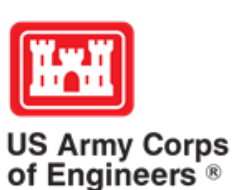

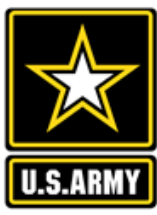

Contraction of the second second second second second second second second second second second second second s

## The Report in OMBIL

After you launch the OMBIL Module, put in the data you're searching for into the report request and click "Run Report"

| · · · · · · · · · · · · · · · · · · ·             | 🖾 🕞 🥎 - 🐡 - 624253_17298417761.csv [Read-Only] - Excel ? 🖪 -                                                                                                    | - 🗆 ×         |
|---------------------------------------------------|----------------------------------------------------------------------------------------------------|---------------|
| 22 PARTNERSHIP DETAIL REPORT こうごううううううううううう ビ 河 × | FILE HOME INSERT PAGE LAYOUT FORMULAS DATA REVIEW VIEW                                                                                                    |               |
| Hierarchy of Report                               | $ \begin{array}{c} & & \\ & & \\ & & $                                                                                                    |               |
| SELECTED PROJECT SITE                             | Paste $\bullet$ <b>B</b> $I \ \square \bullet$ $\square \bullet$ $\square$ $\square \bullet$ $\square \bullet$ |               |
| Division                                          | Clipboard 🕫 Font 🕫 Alignment 🕫 Number 🗔 Styles Cells Editing                                                                                                    | ^             |
|                                                   | Image: SECURITY WARNING Application add-ins have been disabled.         Enable Content                                                                                                    | ×             |
|                                                   | $A_1 \rightarrow f_r$ Report Title:                                                                                                    | ~             |
| District                                          |                                                                                                    |               |
|                                                   |                                                                                                    | 0             |
|                                                   | 2 For: FY2015                                                                                                    |               |
| Project Site                                      | 3 Hierarchy SELECTED PROJECT SITE                                                                                                    |               |
|                                                   | 4 Division: GREAT LAKES AND OHIO RIVER DIV                                                                                                    |               |
|                                                   | 5 District: NASHVILLE                                                                                                    |               |
|                                                   | 6 Project Sit BARKLEY DAM AND LAKE BARKLEY                                                                                                    |               |
| Fiend Voar                                        | 7 Report Rui ########                                                                                                    |               |
| i iscai reai                                      |                                                                                                    | DOLLO         |
| 2015                                              | 3 PARTNERS PRIMARY TORGANIZA CO-PARTN DESCRIPTI PRIMARY T NOMBER NOMBER (VOLONTER VOLONTER V                                                                                                    | RUFESS        |
|                                                   | 10 CHALLENC Recreation CITY OF KUTTAWA Partnershi RC 0 0 0 23.07 0 125000                                                                                                    |               |
|                                                   | 12 CHALLENG Recreation CITY OF KUTTAWA Installation RC 0 0 0 23.07 0 300                                                                                                    |               |
| OCSV                                              | 13 MEMORAI Environme National Environmente Partner wi ES 0 7 42 23.07 969 0                                                                                                    | 5             |
|                                                   | 14 MEMORAl Health and FLW Foundation Partner wi RC 0 0 0 23.07 0 0                                                                                                    |               |
|                                                   | 15         CONTRIBL Health and WCCK Radio         Partnered RC         0         1         16         23.07         369         1000                                                                                                    |               |
|                                                   | <ul> <li>€24253_17298417761</li> <li>⊕</li> <li>€</li> </ul>                                                                                                    | Þ             |
|                                                   | READY                                                                                                    | <b>+</b> 100% |
| Dun Darat                                         |                                                                                                    |               |
| Kun kepon                                         |                                                                                                    |               |
| Maria d                                           |                                                                                                    |               |
| Version 1                                         |                                                                                                    |               |

US Army Corps of Engineers ®

# **Pulling Data from NRM-Assessment**

## FY18-FUTURE???

https://ombil.usace.army.mil/

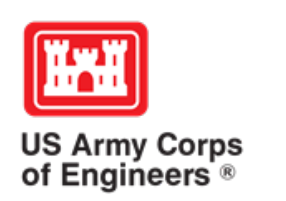

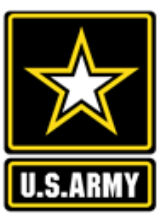

### HTTPS://CORPSLAKES.ERDC.DREN.MIL/EMPLOYEES/NRMASSESSMENT/TOOL.CFM

| Home    | Visit       | ors | Lak | e Discove | ery | Recre  | ation | Env Co | npliance | Env    | Stewardsh | nip | Partners   | 9 |
|---------|-------------|-----|-----|-----------|-----|--------|-------|--------|----------|--------|-----------|-----|------------|---|
| News/Ev | /Events Peo |     | le  | Forums    | Lea | arning | GETS  | Tools  | New Pos  | stings | Submit    | In  | dex/Search | ? |

### NRM Assessment Tool

Beginning in Fiscal Year 2018, the NRM community (Recreation and Environmental Stewardship Business Lines) will be utilizing the NRM-Assessment Tool (formerly the Rec-Assessment Tool) to collect annual data that will then be uploaded into OMBIL. Several notices, webinars and coordination have occurred through the OMBIL users group and District POC's.

OMBIL will remain the primary database of record for all O&M business line data and, as such, it is imperative that the data be kept current. OMBIL data is used for many different purposes, including decisions concerning facility development, budget development and defense, tracking performance measures, preparation of briefings and fact sheets, asset management, etc. It is used to populate information on the Gateway and numerous other internal and external web sites. OMBIL will continue to serve as source for many other systems including CWIFD, EDW and VERS. Inaccurate and/or incomplete data not only reflects poorly on the Corps and renders a disservice to the public, but could also jeopardize the viability of our O&M missions and budget defense.

This transition to a new platform is a gained efficiency for one-stop data entry rather than input into several systems as had been the standard in the past. The NRM-Assessment tool will serve as the data collection platform necessary to feed OMBIL the appropriate data. This process is more in line with other business lines that import data such as hydropower and navigation while allowing the NRM business line more flexibility and less OMBIL contractor work. Training through web meetings will be provided to the field on the data entry process as and will be announced through the OMBIL District POCs. The schedule for entering data by modules is as follows.

- Recreation PSA Module Includes: PSA Information and Facilities PSA Module Opens 1 April and Close 31 May
- NRM Modules Includes: Interpretive Contacts, Special Events, Law Enforcement Contracts, and Annual Project D ata Modules Open 1 September and Close 15 October
- Environmental Stewardship Modules Includes: Shoreline Management, Boundaries/Encroachments, Soils/Vegetation/Wetlands Classification, Pollinators, Fire Management, Invasive Species, Fish/Land Mitigation, and Master Plans Modules Open 1 September and Close 15 October
- Partnerships Module Open 1 September and Close 15 October
- All links below are restricted to U.S. Army Corps of Engineers users.

#### NRM Assessment Tool

5.0

Webinars & Training materials are avaialble for each of the modules once you log into the system.

Welcome to the NRM Assessment Tool. There are multiple Modules within the NRM Assessment Tool to facilitate the annual OMBIL update along with the annual Rec-Assessment. All data within the OMBIL Update Modules will be uploaded into OMBIL, the database of record for our NRM project and PSA data.

### **OMBIL** Update Modules

- Recreation PSA Module Opens 1 April and Close 31 May
- NRM Module (Annual Project, Interpretive Contacts, Special Events, & Law Enforcement Contracts)
   Open 1 September and Close 15 October
- Environmental Stewardship Module (Shoreline & Boundary only) Open 1 September and Close 15 October
- Partnerships Module Open 1 September and Close 15 October

#### Log in

Select your project from drop down list and enter password

| Select Project |        |
|----------------|--------|
|                | Log In |

#### **Create Password**

Select your project from drop down list. If you don't see your project, an account may already be created. Passwords are only created once per lake.

Select Project

~

Create Password

#### FY18 Final Data

#### PSA Module

- PSA Information
- PSA Requirements
- PSA Detail
- PSA Facilities Count

#### **PSA Module**

- PSA Information
- PSA Requirements
- PSA Detail
- PSA Facilities Count
- PSA Roads

#### NRM Module

- Volunteers
- Passes
- Project Roads
- Title 18 Offenses
- Interpretive Contacts and Events
- Law Enforcement
- Special Events

#### ES Module

- Shoreline Management
- Boundaries/Encroachments and Trespasses
- Master Plans
- Fire Management
- Land Mitigation
- Fish Mitigation
- <u>Cultural Resources</u>
- Pollinators
- Soils Classification
- Vegetation Classification
- Wetland Classification
- Land Classification
- Invasive Species

#### Partnership Module

### Assessment Module

• Rec-Assessment - Opens Jan/Feb 2019

ate: August 2018 <u>ical Problems</u>

Password

 $\sim$ 

Scroll to the bottom of the page.....

| Image: Image:                                |          |                  |                 |                 |                  |       |                      |             |         |                          |                       |                 |                             |                                     |           |       |             |          |           |                |                                     |            |           |          |
|----------------------------------------------------------------------------------------------------|----------|------------------|-----------------|-----------------|------------------|-------|----------------------|-------------|---------|--------------------------|-----------------------|-----------------|-----------------------------|-------------------------------------|-----------|-------|-------------|----------|-----------|----------------|-------------------------------------|------------|-----------|----------|
|                                                                                                    | XI 🗔     | 5-0              |                 |                 |                  |       |                      |             |         | FY                       | 18-Partner            | ships.xlsx      | [Read-Only]                 | - Excel                             |           |       |             |          |           |                |                                     | ? 🛧        | - 8       | ×        |
| Normal with the served of the served of t                                | FILE     | HOME INS         | SERT P          | AGE LAYOUT      | FORMULAS         | DATA  | REVIEV               | V VIEW      |         |                          |                       |                 | -                           |                                     |           |       |             |          |           | Walker, A      | Allison H CIV US                    | ARMY CELI  | RN (US) - |          |
| More Bong     Mos Set P     In     Mos Set P     In     Mos Set P     In     Mos Set P     Mos Set P     Mos                                                                                                    | -        |                  |                 |                 |                  |       |                      |             |         |                          |                       |                 |                             |                                     | _         |       |             |          |           |                | ∑ AutoCum                           | - ^        |           | _        |
| Name       Image       Image                                                                                                    |          | 6 Cut            | MS San          | s Serif 👻 10    | · A A ≡          | = = = | »? -                 | F Wrap Text |         | General                  | •                     |                 |                             | Normal                              | Bad       |       | Good        | <u> </u> |           | $\times$       |                                     | ŽY         |           |          |
| Control Fundament     Control Provided     Control     Control     Contro     Control     Control      | Paste    | 🖹 Сору 🔻         | B 7             |                 | Δ.Δ.=            |       | z= 3=                | Herge & C   | ontor v | ¢ , % ,                  | €.0 .00               | Conditiona      | al Formatas                 | Neutral                             | Calculati | ion   | Check Cell  |          | Insert De | elete Format   | J FIII ▼                            | Sort & F   | ind &     |          |
| Opport         First         Aggreent         First         Number         Style         Cells         Calling         A           SCURTY WARKING Adjuitation addie makes been disabled.         Exable Content         Exable Content         Exable Content         Image: Content Addition addie makes been disabled.         Image: Content Addition addie makes been disabled.         Image: Content Addition addie makes been disabled.         Image: Content Addition addie makes been disabled.         Image: Content Addition addie makes been disabled.         Image: Content Addition addie makes been disabled.         Image: Content Addition addie makes been disabled.         Image: Content Addition addie makes been disabled.         Image: Content Addition addie makes been disabled.         Image: Content Addition addie makes been disabled.         Image: Content Addition addition addie makes been disabled.         Image: Content Addition addition addie makes been disabled.         Image: Content Addition addition addi                                                                                                    | ÷ 📢      | 🛿 Format Painter | DI              |                 |                  |       | <u> 1</u>            |             | enter   | φ /0 /                   | .00 <b>→</b> .0       | Formatting      | <ul> <li>Table *</li> </ul> |                                     |           |       |             | Ŧ        | *         | • •            | Clear •                             | Filter * S | elect *   |          |
| StOLENT WWENNE Application add-ins have been diable.   Instag Instag   Stole Instag   Instag   Stole Instag   Instag   Stole Instag   Instag   Stole Instag   Instag   Stole Instag   Instag   Stole Instag   Instag   Stole Instag   Instag   Stole Instag   Instag   Stole Instag   Instag   Stole Instag   Instag   Stole Instag   Instag   Stole Instag Stole Instag Stole Inst                                                                                                    | Cli      | ipboard 🖙        | i               | Font            | Fa               |       | Alignn               | nent        | G.      | Number                   | F2                    |                 |                             |                                     | Styles    |       |             |          | C         | ells           | E                                   | diting     |           | ^        |
| 1152                                                                                                    | 🥊 SEC    | URITY WARNING    | G Applica       | ition add-ins h | nave been disabl | led.  | Enable Cor           | itent       |         |                          |                       |                 |                             |                                     |           |       |             |          |           |                |                                     |            |           | ×        |
| 13:59       A       B       C       D       E       F       G       H       J       J       A       B       C       D       E       F       G       H       J       J       A       B       C       D       E       F       G       H       J       J       J       A       B       C       D       E       F       G       H       J       J       A       B       C       D       E       F       G       H       J       J       A       B       C       D       E       F       G       H       J       J       A       B       C       D       E       F       G       H       J       J       A       B       C       D       E       F       G       H       J       J       A       B       C       D       E       F       G       H       J       A       B       C       D       E       F       G       H       J       A       B       A       B       C       D       F       F       G       H       H       A       A       B       C       D       D       D       D <td>14520</td> <td></td> <td>~</td> <td>£</td> <td></td> <td></td> <td></td> <td></td> <td></td> <td></td> <td></td> <td></td> <td></td> <td></td> <td></td> <td></td> <td></td> <td></td> <td></td> <td></td> <td></td> <td></td> <td></td> <td></td>                                                                                                    | 14520    |                  | ~               | £               |                  |       |                      |             |         |                          |                       |                 |                             |                                     |           |       |             |          |           |                |                                     |            |           |          |
| A     B     C     D     E     F     G     H     I     J     K     L     M       1     Division     District     Prophane     Partinel Type     Partinel Type     Partinel T                                                                                                    | J1529    | · · ·            | $\wedge$ $\vee$ | Jx              |                  |       |                      |             |         |                          |                       |                 |                             |                                     |           |       |             |          |           |                |                                     |            |           | <b>Y</b> |
| Division         Division         Propie         Parametry Party         Parametry Party                                                                                                    |          | A                |                 |                 | В                |       |                      | С           |         | D                        | E                     |                 | F                           | G                                   | Н         | 1     |             | J        |           | _              | К                                   | L          | М         |          |
| 1 Division       District       Potent/Type       Potent/Type                                                                                                    |          |                  | -               | _               |                  |       |                      |             |         |                          | _                     |                 | _                           |                                     | _         |       | _           |          | _         | _              |                                     | NumCo      | Num∀olun  |          |
| 2 GREAT LAKES AND OHIO RIVER DIV DUTALO     MT MORRIS LAKE     Program     Recreation     American Hising     American Hising     American Hi      | 1 Divisi | on               |                 | District        |                  | F     | <sup>v</sup> rojName |             | -       | PartnerType 🎽            | Purpose               | 🔄 🔼 Orga        | nization 🗋                  | OrgType                             | Active    | BusLi | i CoPartner |          |           | Descriptio     | n                                   | Partne     | ers       |          |
| 2         Operation         Contributions         American Histing         Currently         products special send send send send send send send send                                                                                                    |          |                  |                 |                 |                  |       |                      |             |         |                          |                       |                 |                             | Public. Or                          |           |       |             |          |           | American H     | ikina Societ∨                       |            |           |          |
| 2 GREAT LAKES AND CHIO RIVER DV BUFFALO MT MORRIS LAKE Program Recreation Contributions GREAT LAKES AND CHIO RIVER DV BUFFALO MT MORRIS LAKE Program Recreation Contributions Contributions Contribut  |          |                  |                 |                 |                  |       |                      |             |         | Contributions            |                       | Amer            | ican Hiking                 | Community                           |           |       |             |          |           | provides sp    | ecial event supp                    | ort        |           |          |
| Contributions     Contributions     Contrib      | 2 GREA   | T LAKES AND OHIO | 0 RIVER D       |                 |                  | N     | IT MORRIS            | LAKE        |         | Program                  | Recreation            | n Socie         | ety                         | Organization                        |           | RC    |             |          |           | for National   | Trails Day.<br>Camera Club          |            |           | -        |
| 3         GREAT LAKES AND OHIO RIVER DIV BUFFALO         MT MORRIS LAKE         Program         Recreation         Compon Commercial         RC         Productions         Compon Commercial           4         GREAT LAKES AND OHIO RIVER DIV BUFFALO         MT MORRIS LAKE         Program         Recreation         Generation Status         Productions         Productions                                                                                                    |          |                  |                 |                 |                  |       |                      |             |         |                          |                       |                 |                             |                                     |           |       |             |          |           | provides as    | sistance with                       |            |           |          |
| 3       CPRAT LAKES AND OHIO RIVER DIV       BUFFALO       MT MORRIS LAKE       Program       Recreation       Contributions       Recreation       Contributions         4       GREAT LAKES AND OHIO RIVER DIV       BUFFALO       MT MORRIS LAKE       Program       Recreation       Contributions       Recreation       Contributions       Recreation       Contributions         5       GREAT LAKES AND OHIO RIVER DIV       BUFFALO       MT MORRIS LAKE       Program       Recreation       RC       Dividiant County       Nonconcentration         5       GREAT LAKES AND OHIO RIVER DIV       BUFFALO       MT MORRIS LAKE       Program       Recreation       RC       Dividiant County       Dividiant County       Dividiant County       RC       Dividiant County       Dividiant County       Dividiant County       RC       Dividiant County       Dividiant County       Dividiant County       Dividiant County       Dividiant County       RC       Dividiant County       Dividiant County                                                                                                    |          |                  |                 |                 |                  |       |                      |             |         |                          |                       | _               | -                           |                                     |           |       |             |          |           | special eve    | nts and Visitor                     |            |           |          |
| Contributions     GREAT LAKES AND OHID RIVER DIV BUFFALO     MT MORRIS LAKE     Program     Recreation     GREAT LAKES AND OHID RIVER DIV BUFFALO     MT MORRIS LAKE     Program     Recreation     Contributions     Contributions     Contribu       |          |                  |                 |                 |                  |       |                      |             |         | Contributions            | Beerestier            | Cany<br>Club    | on Camera                   | Othor                               |           | Dec.  |             |          |           | Center art e:  | khibits (ie:<br>arla Draam Davi)    |            |           |          |
| 4     GREAT LAKES AND OHIO RIVER DV BUFFALO     MT MORRIS LAKE     Program     Recreation     Combutions     Public: Or<br>Community     RC     Days       5     GREAT LAKES AND OHIO RIVER DV BUFFALO     MT MORRIS LAKE     Program     Recreation     Combutions     RC     Days       6     GREAT LAKES AND OHIO RIVER DV BUFFALO     MT MORRIS LAKE     Program     Recreation     Combutions     RC     Uningston County Summer       6     GREAT LAKES AND OHIO RIVER DV BUFFALO     MT MORRIS LAKE     Program     Recreation     Combutions     RC     Uningston County Summer       6     GREAT LAKES AND OHIO RIVER DV BUFFALO     MT MORRIS LAKE     Program     Recreation     Combutions     RC     Uningston County Summer       7     GREAT LAKES AND OHIO RIVER DV BUFFALO     MT MORRIS LAKE     Program     Recreation     Combutions     Recreation     Combutions       7     GREAT LAKES AND OHIO RIVER DV BUFFALO     MT MORRIS LAKE     Program     Recreation     Mount Morris Centrel School     RC     Mount Morris Centrel School       8     GREAT LAKES AND OHIO RIVER DV BUFFALO     MT MORRIS LAKE     Program     Recreation     Mount Morris Centrel School     RC     Mount Morris Centrel School       8     GREAT LAKES AND OHIO RIVER DV BUFFALO     MT MORRIS LAKE     Program     Recreation     Mount Mor                                                                                                    |          |                  |                 |                 |                  |       |                      |             |         | Filogram                 | Heciealio             |                 |                             | Nonprofit, Quasi                    |           |       |             |          |           | Get Outdoo     | rs USA provides                     |            |           | 1        |
| 4     GREAT LAKES AND OHIO RIVER DIV BUFFALO     MT MORRIS LAKE     Program     Recreation     Contributions     Contributions <td< td=""><td></td><td></td><td></td><td></td><td></td><td></td><td></td><td></td><td></td><td></td><td></td><td></td><td></td><td>Public, Or</td><td></td><td></td><td></td><td></td><td></td><td>special eve</td><td>nt support for</td><td></td><td></td><td></td></td<>                                                                                                    |          |                  |                 |                 |                  |       |                      |             |         |                          |                       |                 |                             | Public, Or                          |           |       |             |          |           | special eve    | nt support for                      |            |           |          |
| GREAT LAKES AND CHIO RIVER DIV BUFFALO     MT MORRIS LAKE     Program     Contributions     GREAT LAKES AND CHIO RIVER DIV BUFFALO     MT MORRIS LAKE     Program     Recreation     Contributions     GREAT LAKES AND CHIO RIVER DIV     BUFFALO     MT MORRIS LAKE     Program     Recreation     Contributions     Contributions     Con      |          |                  |                 |                 |                  |       |                      |             |         | Contributions            | Bocrostion            |                 | utdoore LISA                | Community                           |           | DC.   |             |          |           | National Ge    | t Outdoors Day/0                    | iO         |           |          |
| GREAT LAKES AND OHIO RIVER DIV BUFFALO       MT MORRIS LAKE       Program       Recreation       Development       Agency       C       Lxingston County Summer         6       GREAT LAKES AND OHIO RIVER DIV BUFFALO       MT MORRIS LAKE       Program       Recreation       Development       Agency       R       Curritibutions         6       GREAT LAKES AND OHIO RIVER DIV BUFFALO       MT MORRIS LAKE       Program       Recreation       Development       Agency       RC       Lxingston County Summer       Organization that help to organization that help to organization to the order organization that help to organization that help to organization that help to organization that help to organization that help to organization to the organization to the organization to the organization to the organization to the organis the organis thelp to to the organization to thelp to to the org                                                                                                    | 4 GREA   | T LAKES AND OHIC |                 |                 |                  |       | II MURRIa            | LARE        |         | Frogram                  | Recreation            |                 | aton County                 | Organization                        |           |       |             |          |           | Day.           |                                     |            |           | 1        |
| 5       GREAT LAKES AND OHIO RIVER DIV BUFFALO       MT MORRIS LAKE       Program       Recreation       Development       Agency       RC       Universition         6       GREAT LAKES AND OHIO RIVER DIV BUFFALO       MT MORRIS LAKE       Program       Recreation       Luxingston County       Local Governmentel       area to include the Mount Momis Dental School         6       GREAT LAKES AND OHIO RIVER DIV BUFFALO       MT MORRIS LAKE       Program       Recreation       Tourism Office       Agency       RC       Momt Momis Dental School         7       GREAT LAKES AND OHIO RIVER DIV BUFFALO       MT MORRIS LAKE       Program       Recreation       Tourism Office       Agency       RC       Momt Momis Dental School         1       Local Governmentel       Recreation       Momt Momis Dental School       Institutions Schools       Beclarelianel       Beclarelianel         2       GREAT LAKES AND OHIO RIVER DIV BUFFALO       MT MORRIS LAKE       Program       Recreation       Mount Momis Dental School       Institutions School       Beclarelianel       Beclarelianel       Beclarelianel       Beclarelianel       Beclarelianel       Beclarelianel       Beclarelianel       Beclarelianel       Beclarelianel       Beclarelianel       Beclarelianel       Beclarelianel       Beclarelianelianelianelianestal       Beclarelianelianestal       Beclarel                                                                                                    |          |                  |                 |                 |                  |       |                      |             |         | Contributions            |                       | Office          | of Workforce                | Local Governmer                     | ntal      |       |             |          |           | Livingston C   | ounty Summer                        |            |           |          |
| GREAT LAKES AND OHIO RIVER DIV BUFFALO     MT MORRIS LAKE     Program     Recreation     Contributions     Recreation     Contributions     Recreation     Contributions     Recreation     Recreation     Contributions     Recreation     Recreation     Recre      | 5 GREA   | T LAKES AND OHIO | 0 RIVER D       |                 |                  | N     | IT MORRIS            | LAKE        |         | Program                  | Recreation            | n Deve          | lopment                     | Agency                              |           | RC    |             |          |           | Youth Empl     | oyment Program                      |            |           | 1        |
| 6       GREAT LAKES AND OHIO RIVER DV/ BUFFALO       MT MORRIS LAKE       Contributions<br>Program       Recreation<br>Fecreation       Livingston County<br>Tourism Office       RC       Dam and Recreation Area.         7       GREAT LAKES AND OHIO RIVER DV/ BUFFALO       MT MORRIS LAKE       Program       Recreation       RC       Dam and Recreation Area.       Image: Contributions         7       GREAT LAKES AND OHIO RIVER DV/ BUFFALO       MT MORRIS LAKE       Program       Recreation       Mount Morris Central School       teachers and/or students       volunteer and/or provide         7       GREAT LAKES AND OHIO RIVER DV/ BUFFALO       MT MORRIS LAKE       Program       Recreation       Mount Morris Central School       teachers and/or students       volunteer and/or provide         8       GREAT LAKES AND OHIO RIVER DV/ BUFFALO       MT MORRIS LAKE       Program       Recreation       Nonthour Provide special       event support for Nations and provide special         8       GREAT LAKES AND OHIO RIVER DV/ BUFFALO       MT MORRIS LAKE       Program       Recreation       TRUST       Organization       RC       MMM Morris Deriver Special       event support for Nations and provides special       event support for Nations and an ocost or USACE, they also assistive assistive assistive assistive assistive assistive assistive assistive assistive assistive assistive assistive assistive assistive assistive assistive assistive assistive assistive assistive assistive assistiv                                                                                                    |          |                  |                 |                 |                  |       |                      |             |         |                          |                       |                 |                             |                                     |           |       |             |          |           | Office is a n  | on-profit                           |            |           |          |
| GREAT LAKES AND OHIO RIVER DIV BUFFALO     MT MORRIS LAKE     Program     Recreation     Tourism Office     Agency     RC     Dam and Pacreation Area     Tourism Office     Agency     RC     Dam and Pacreation Area     Tourism Office     Agency     RC     Mount Monis     Dam and Pacreation Area     Tourism Office     Agency     RC     Mount Monis     Contributions     Tourism Office     Agency     RC     Mount Monis     Contributions     Tourism Office     Agency     RC     Mount Monis     Contributions     Tourism Office     Agency     RC     Mount Monis     Contributions     Tourism Office     Tourism Office     RC     Mount Monis     Contributions     Contributions     Contributi      |          |                  |                 |                 |                  |       |                      |             |         |                          |                       |                 |                             |                                     |           |       |             |          |           | organization   | n that help to                      |            |           |          |
| GREAT LAKES AND OHIO RIVER DN BUFFALO     MT MORRIS LAKE     Program     Recreation     Contributions     Recreation     Contributions     Contributions     Contributions     Recreation     Contributions     Recreation     Contributions     Recreation     Contributions     Contributions     Contributions     Recreation     Contributions     Contributions     Recreation     Contributions     Recreation     Recreation     Recreation     Recreation     Recreation     Recreation     Recreation     Recreation     Recreation     Recreation     Recreation        |          |                  |                 |                 |                  |       |                      |             |         |                          |                       |                 |                             |                                     |           |       |             |          |           | promote rec    | reation in the loc                  | al .       |           |          |
| 0       OF LAY DALES AND OHIO RIVER DIV BUFFALO       Int monophysic back       Program       Program <td< td=""><td></td><td></td><td></td><td></td><td></td><td></td><td></td><td></td><td></td><td>Contributions</td><td>Recreation</td><td>Living<br/>Touri</td><td>jston County<br/>cm Offico</td><td>Local Governmer</td><td>ntal</td><td>ler.</td><td></td><td></td><td></td><td>area to inclu</td><td>ide the Mount Mo</td><td>ris</td><td></td><td></td></td<>                                                                                                    |          |                  |                 |                 |                  |       |                      |             |         | Contributions            | Recreation            | Living<br>Touri | jston County<br>cm Offico   | Local Governmer                     | ntal      | ler.  |             |          |           | area to inclu  | ide the Mount Mo                    | ris        |           |          |
| 7       GREAT LAKES AND OHIO RIVER DIV       BUFFALO       MT MORRIS LAKE       Contributions       Program       Recreation       School       Universities)       RC       MMD & Recreation Area.         8       GREAT LAKES AND OHIO RIVER DIV       BUFFALO       MT MORRIS LAKE       Program       Recreation       TRUST       National Parks Trust is a non-profit that provides special event support for National Parks Trust is a non-profit that provides special event support for National Parks Trust is a non-profit that provides special event support for National Parks Trust is a non-profit that provides special event support for National Parks Trust is a non-profit that provides special event support for National Vicial event support for National Vicial event event support for National Vicial event event support for National Vicial event event support for National Vicial event event event support for National Parks Trust event event event event event event event event event event event event event event event event event event event event event event event event event event event event event event event event event event event event event e                                                                                                    |          |                  |                 |                 |                  |       |                      |             |         | Filogram                 | Heciealio             | i roun          | SITUICE                     |                                     |           |       |             |          |           | Mount Morri    | s Central School                    |            |           | 1        |
| 7       GREAT LAKES AND OHIO RIVER DIV       BUFFALO       MT MORRIS LAKE       Program       Recreation       School       Universities)       RC       Mount Moris central institutions (Schools, special events and exhibits at more special events and exhibits at more special events and exhibits at more special events and exhibits at more special events and exhibits at more special event special event spec                                                                                                    |          |                  |                 |                 |                  |       |                      |             |         |                          |                       |                 |                             |                                     |           |       |             |          |           | teachers an    | d/or students                       |            |           |          |
| 7       GREAT LAKES AND OHIO RIVER DIV       BUFFALO       MT MORRIS LAKE       Program       Recreation       School       Universities)       RC       MMD & Recreation Area.         8       GREAT LAKES AND OHIO RIVER DIV       BUFFALO       MT MORRIS LAKE       Program       Recreation       Nonprofit. Quasi       Nonprofit. Quasi       Noprofit. Quasi       Nonprofit. Quasi                                                                                                    |          |                  |                 |                 |                  |       |                      |             |         |                          |                       |                 |                             |                                     |           |       |             |          |           | ∨olunteer ar   | nd/or pro∨ide                       |            |           |          |
| 7       GREAT LAKES AND OHIO RIVER DIV       BUFFALO       MT MORRIS LAKE       Program       Recreation       Should work outline outline outlin                                                                                      |          |                  |                 |                 |                  |       |                      |             |         | Contributions            |                       |                 | t Marria Cantu              | Educational                         |           |       |             |          |           | materials to   | assist with variou                  | s<br>•     |           |          |
| A LAN DALEONNO ONCOMPLICATION DOTATED       Information Production of Netronal Data       Information Production of Netronal Data       Information Production of Netronal Data         8       GREAT LAKES AND OHIO RIVER DIV       BUFFALO       MT MORRIS LAKE       Program       Recreation       TRUST       Organization       RC       Nonprofit National Parks Day         9       GREAT LAKES AND OHIO RIVER DIV       BUFFALO       MT MORRIS LAKE       Program       Recreation       TRUST       Organization       RC       NYS Park Police provides patrols of the recreation area at no costs to USACE. Hey also assist with search rescue educational programs and game violations on USACE.       New York State       State Agency(Other eduction of USACE.       BC       Import       Import         9       GREAT LAKES AND OHIO RIVER DIV/BUFFALO       MT MORBIS LAKE       Program       State Agency(Other eduction of USACE.       BC       Import       Import                                                                                                    |          |                  | O BIVEB D       |                 |                  |       |                      | IAKE        |         | Program                  | Recreation            | n Scho          | it Morris Centra<br>ol      | I Institutions (Schol               | ois,      | BC    |             |          |           | MMD 8 Bar      | nts and exhibits a<br>reation Area  | τ          |           |          |
| 8       GREAT LAKES AND OHIO RIVER DIV       BUFFALO       MT MORRIS LAKE       Contributions<br>Program       Recreation       NATIONAL PARK<br>TRUST       Public, Or<br>Community<br>Organization       RC       profit that provides special<br>event support for National Kids<br>to Parks Day.         9       GREAT LAKES AND OHIO RIVER DIV       BUFFALO       MT MORRIS LAKE       Contributions<br>Program       Health and<br>Program       New York State       State Agency(Other<br>Than Military)       RC       profit that provides special<br>event support for National Kids<br>to Parks Day.         9       GREAT LAKES AND OHIO RIVER DIV, BLIFEALO       MT MORRIS LAKE       Contributions<br>Contributions       Health and<br>Partnerships       New York State       State Agency(Other<br>Than Military)       RC       morenty       morenty                                                                                                    |          |                  |                 | 11 00117420     |                  |       |                      |             |         | riogiam                  | 1 100100000           | . 0000          | 0.                          | Nonprofit, Quasi                    |           |       |             |          |           | National Pa    | rks Trust is a non                  |            | -         | 1        |
| 8       GREAT LAKES AND OHIO RIVER DIV       BUFFALO       MT MORBIS LAKE       Program       Recreation       TRUST       Organization       RC       to Parks Day.       NYS Park Police provides park police provides park police park police park police park police park police park police park police park police park police park                                                                                                    |          |                  |                 |                 |                  |       |                      |             |         |                          |                       |                 |                             | Public, Or                          |           |       |             |          |           | profit that pr | ovides special                      |            |           |          |
| 8       GREAT LAKES AND OHIO RIVER DIV BUFFALO       MT MORRIS LAKE       Program       Recreation       TRUST       Organization       RC       to Parks Day.       NYS Park Police provides patrols of the recreation area at no cost to USACE, they also assist with search rescue educational programs and game violations on USACE       New York State       State Agency(Other       BC       Image: Contribution on USACE       Image: Contribution on USACE       Image: Contreacontribution on USACE       Image:                                                                                                    |          |                  |                 |                 |                  |       |                      |             |         | Contributions            | L .                   | NATI            | ONAL PARK                   | Community                           |           |       |             |          |           | event suppo    | ort for National Kid                | ls         |           |          |
| 9 GREATLAKES AND OHIO RIVER DIV/BUEFALO MT MORBIS LAKE Program Safety Park Police Than Military) BC programs and game violations on USACE or program Safety Park Police Than Military) BC program Safety Park Police Than Military BC program Safety Park Police Than Military BC program Safety Park Police Than Military BC program Safety Park Police Than Military BC program Safety Park Police Than Military BC program Safety Park Police Than Military BC program Safety Park Police Than Military BC program Safety Park Police Than Military BC program Safety Park Police Than Military BC program Safety Park Police Than Military BC program Safety Park Police Than Military BC program Safety Park Police Program Safety Park Police Program Safety Park Police | 8 GREA   | T LAKES AND OHIO | O RIVER D       |                 |                  | N     | IT MORRIS            | LAKE        |         | Program                  | Recreation            | n TRU           | ST                          | Organization                        |           | RC    |             |          |           | to Parks Da    | y.<br>Ialiaa providaa               |            |           | 1        |
| 9 GREATLAKES AND OHIO RIVER DIV/BUEFALO MT MORBIS LAKE Program Safety Park Police Than Military) RC In a contribution on USACE they also assist with search rescue educational programs and game violations on USACE are approximately as a solution of the search rescue educational programs and game violations on USACE they also assist with search rescue educational programs and game violations on USACE they also assist with search rescue educational programs and game violations on USACE they also assist with search rescue educational programs and game violations on USACE they also assist with search rescue educational programs and game violations on USACE they also assist with search rescue educational programs and game violations on USACE they also assist with search rescue educational programs and game violations on USACE they also assist with search rescue educational programs and game violations on USACE they also assist with search rescue educational programs and game violations on USACE they also assist with search rescue educational programs and game violations on USACE they also assist with search rescue educational programs and game violations on USACE they also assist with search rescue educational programs and game violations on USACE they also assist with search rescue educational program assist with search rescue educational program and game violations on USACE they also assist with search rescue educational program assist with search rescue educational program assist with search rescue educational program assist with search rescue educational program assist with search rescue educational program assist with search rescue educational program assist with search rescue educational program assist with search rescue educational program assist with search rescue educational program assist with search rescue educational program assist with search rescue educational program assist with search rescue educational program assist with search rescue educational program assist with search rescue educational program |          |                  |                 |                 |                  |       |                      |             |         |                          |                       |                 |                             |                                     |           |       |             |          |           | natrols of th  | olice provides<br>e recreation area | at         |           |          |
| 9 GREAT LAKES AND OHIO RIVER DIV/BUEEALO MT MOBBIS LAKE Program Safety Park Police Than Military BC programs and game violations on USACE programs and game violations on USACE programs |          |                  |                 |                 |                  |       |                      |             |         |                          |                       |                 |                             |                                     |           |       |             |          |           | no cost to U   | SACE. they also                     |            |           |          |
| 9 GREAT LAKES AND OHIO RIVER DIVIBUIEFALO MT MOBBIS LAKE Contributions Befer Partnerships                                                                                                    |          |                  |                 |                 |                  |       |                      |             |         |                          |                       |                 |                             |                                     |           |       |             |          |           | assist with s  | earch rescue                        |            |           |          |
| 9 GREAT LAKES AND OHIO RIVER DIV/BLIEFALO     MT MORBIS LAKE     Contributions     Health and<br>Program     New York State     State Agency(Other<br>Than Military)     BC     Incoperty       Partnerships     Image: State Agency (Cher in the state Agency (Cher in the state Age                                                                                                    |          |                  |                 |                 |                  |       |                      |             |         |                          |                       |                 |                             |                                     |           |       |             |          |           | educational    | programs and                        |            |           |          |
| Partnerships                                                                                                    |          |                  |                 |                 |                  |       |                      | LAKE        |         | Contributions<br>Program | Health and<br> Sefety | I New           | York State<br>Police        | State Agency(Oth<br> Then Militer A | her       | ler.  |             |          |           | game violat    | ions on USACE                       |            |           | -        |
|                                                                                                    |          | Partners         | hips            | (+)             |                  | 15    |                      |             |         |                          | . Mero                | UP 2018         |                             |                                     |           |       |             |          |           | ammeny         |                                     |            |           |          |

# What Partnerships Do You Have??

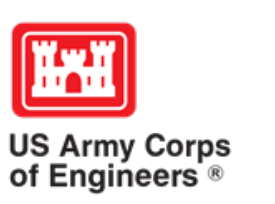

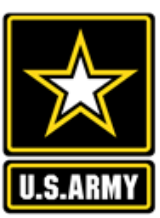

EL 205 AD